**Kurzanleitung** 00825-0205-4702, Rev HE Juli 2023

# Rosemount<sup>™</sup> 702 Wireless Discrete Messumformer

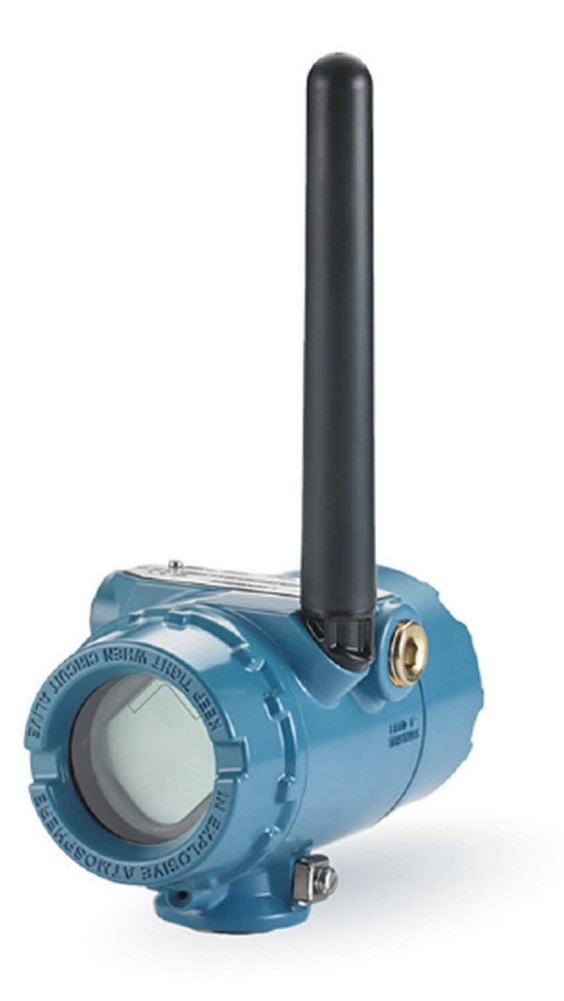

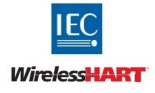

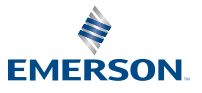

ROSEMOUNT

#### Sicherheitshinweise

Nichtbeachtung dieser Installationsrichtlinien kann zu schweren oder tödlichen Verletzungen führen. Die Installation darf nur von Fachpersonal durchgeführt werden.

## A WARNUNG

#### Explosionsgefahr, die zu schweren oder tödlichen Verletzungen führen kann.

Die Installation dieses Transmitters in einer explosionsgefährdeten Umgebung muss in Übereinstimmung mit den entsprechenden lokalen, nationalen und internationalen Normen, Vorschriften und Praktiken erfolgen. Einschränkungen in Verbindung mit der sicheren Installation sind im Abschnitt "Produkt-Zulassungen" zu finden.

Bevor Sie ein Handfunkgerätekommunikator in einer explosionsgefährdeten Umgebung benutzen, stellen Sie sicher dass die Geräte in Übereinstimmung mit folgenden Vgemäß den eigensicheren oder nicht-zündfähigen Verdrahtungspraktiken installiert sind.

#### Magnetische Gefahr, die zu schweren oder tödlichen Verletzungen führen kann

Der Sensor enthält Magnete, die für Träger von Herzschrittmachern schädlich können.

#### Elektrostatische Gefahr, die zu schweren oder tödlichen Verletzungen führen kann

Vermeiden Sie den Kontakt mit Leitungen und Anschlussklemmen. Eine möglicherweise vorhandene Hochspannung an den Leitungen kann einen elektrischen Schlag verursachen.

Der Akku kann im Ex-Bereich ausgetauscht werden. Der Akku hat einen spezifischen Oberflächenwiderstand von mehr als 1 Gigaohm und muss ordnungsgemäß im Gehäuse des Wireless-Messsystems installiert werden. Beim Transport zum und vom Installationsort ist vorsichtig vorzugehen, um elektrostatische Aufladung zu verhindern.

Das Polymergehäuse hat einen Oberflächenwiderstand von mehr als einem Gigaohm und muss ordnungsgemäß in das Gehäuse des drahtlosen Geräts eingebaut werden. Beim Transport zum und vom Installationsort ist vorsichtig vorzugehen, um eine elektrostatische Aufladung zu verhindern.

## **BEACHTEN**

#### Versandanforderungen bei kabellosen Produkten.

Die Einheit wird ohne eingelegtes Spannungsversorgungsmodul geliefert. Entfernen Sie das Spannungsversorgungsmodul vor dem erneuten Versandt.

Der Versand von Lithium-Primärzellen ist durch das US-amerikanische Verkehrsministerium sowie die IATA (International Air Transport Association), die ICAO (International Civil Aviation Organization) und das ADR (Europäisches Übereinkommen über die internationale Beförderung gefährlicher Güter auf der Straße) geregelt. Es liegt in der Verantwortung des Spediteurs, sich an diese oder andere vor Ort geltenden Anforderungen zu halten. Vor dem Versand die aktuellen Richtlinien und Vorschriften erfragen.

## **A** WARNUNG

#### **Physischer Zugriff**

Unbefugtes Personal kann möglicherweise Folgende erhebliche Schäden und/oder Fehlkonfigurationen an den Geräten der Endbenutzer verursachen. Dies kann beabsichtigt oder unbeabsichtigt sein und muss geschützt werden.

Physische Sicherheit ist ein wichtiger Teil eines jeden Sicherheitsprogramms und grundlegend für den Schutz Ihres System. Beschränkung Sie den physischen Zugriffs durch unbefugtes Personal, um die Vermögenswerte der Endnutzer zu schützen. Dies ist für alle Systeme, die innerhalb der Einrichtung verwendet werden, wichtig.

### Inhalt

| Informationen zu dieser Anleitung                                                              | 5  |
|------------------------------------------------------------------------------------------------|----|
| Berücksichtigungen bei Wireless-Geräten                                                        | 6  |
| Montage des Messumformers mit einem Gurt                                                       | 9  |
| Konfiguration des Gerätenetzwerks                                                              | 16 |
| Funktionsprüfung                                                                               | 18 |
| Referenzinformationen: Verdrahtung der Schaltereingänge, Ausgangskreise und<br>Leckagesensoren | 23 |
| Überwachung von Notduschen und Augenspülstationen                                              | 47 |
| Produkt-Zulassung                                                                              | 50 |

# 1 Informationen zu dieser Anleitung

Diese Anleitung enthält grundlegende Richtlinien für den Rosemount 701 Wireless Discrete Messumformer. Sie enthält keine detaillierten Anweisungen für Konfiguration, Diagnose, Wartung, Service, Störungsanalyse und -beseitigung oder Einbau. Weitere Informationen sind im Referenzhandbuch für den Rosemount 702 zu finden. Diese Anleitung und das Referenzhandbuch sind auch in elektronischer Form über Emerson.com/Rosemount erhältlich.

| Modellnummer | Funktionalität                                                                                             | Betriebsanleitung                                                                                                |
|--------------|----------------------------------------------------------------------------------------------------|----------------------------------------------------------------------------------------------------|
| 702DX32/42   | Zweikanalige, binäre E/A                                                                                   | Referenzhandbuch für Ro-<br>semount 702                                                                          |
| 702DX61      | Ein Kanal für nVent (n) <sup>™</sup><br>RAYCHEM Leckageerken-<br>nung für flüssige Kohlen-<br>wasserstoffe | Referenzhandbuch für Ro-<br>semount 702                                                                          |
| 702DX52      | Binär-Messumformer für<br>die Kolbenlagenerken-<br>nung                                                    | Referenzhandbuch für<br>den Rosemount 702 Wi-<br>reless Discrete Messum-<br>former für Kolbenlagener-<br>kennung |

# 2 Berücksichtigungen bei Wireless-Geräten

# 2.1 Einschaltvorgang

Das Wireless Gateway muss installiert sein und ordnungsgemäß funktionieren, bevor Wireless-Feldgeräte mit Spannung versorgt werden können. Den Akku mit der SmartPower<sup>™</sup> Solutions Modellnummer 701PBKKF im Rosemount 701 Wireless Discrete Messumformer installieren, um das Gerät mit Spannung zu versorgen. Die Wireless-Geräte in der Reihenfolge ihrer Entfernung vom Gateway einschalten. Das Gerät, das sich am nächsten am Gateway befindet, sollte dabei zuerst eingeschaltet werden. Dies vereinfacht und beschleunigt die Netzwerkbildung. Die Funktion "Enable Active Advertising" (Aktive Ankündigung aktivieren) am Gateway aktivieren, um zu gewährleisten, dass neue Geräte schneller mit dem Netzwerk verbunden werden können.

# 2.2 Antennenposition

Die Antenne so positionieren, dass sie sich in einer vertikalen Stellung befindet und entweder nach oben oder nach unten gerichtet ist. Zwischen der Antenne und größeren Objekten, Gebäuden oder leitenden Oberflächen einen Abstand von ca. 3 ft. (1 m) einhalten, um die ungehinderte Kommunikation mit anderen Geräten zu ermöglichen.

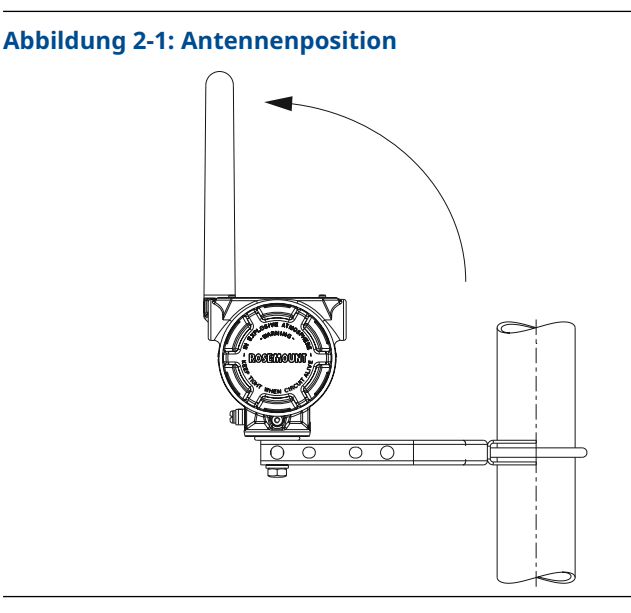

# 2.3 Leitungseinführung

Bei der Installation ist sicherzustellen, dass jede Leitungseinführung entweder mit einem Blindstopfen und zugelassenem Dichtmittel verschlossen ist bzw. ein Anschluss oder eine Kabelverschraubung mittels geeignetem Dichtmittel installiert ist.

### Anmerkung

Die Leitungseinführungen haben ein ½–14 NPT-Gewinde.

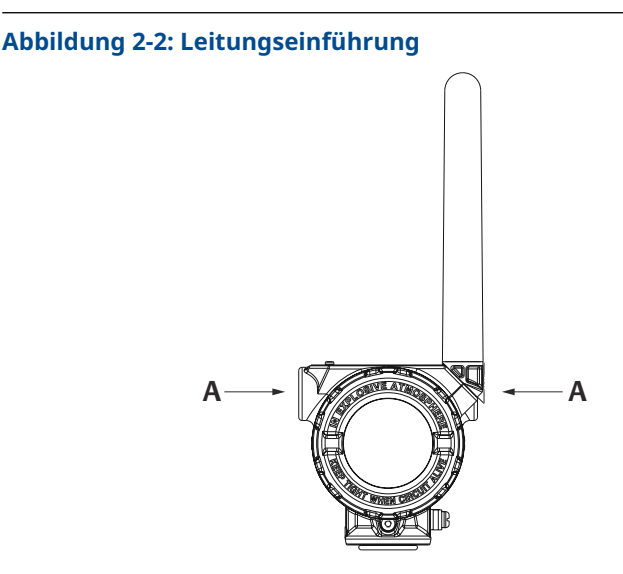

A. Leitungseinführung

## 2.4 Anschlüsse des Feldkommunikators

Der Akku muss installiert werden, damit der Feldkommunikator mit dem Rosemount 701 Wireless Discrete Messumformer kommunizieren kann. Für die Kommunikation des HART<sup>®</sup> Wireless Messumformers über einen Feldkommunikator ist ein Rosemount 702 Wireless Device Dashboard (DD) erforderlich. Das neueste DD erhalten Sie auf der Website für die Systemsoftware des Feldkommunikators und der Gerätebeschreibung unter: Emerson.com/Field-Communicator. Dieser Messumformer verwendet den schwarzen Akku mit Modellnummer 701PBKKF.

## Abbildung 2-3: Anschlussschema

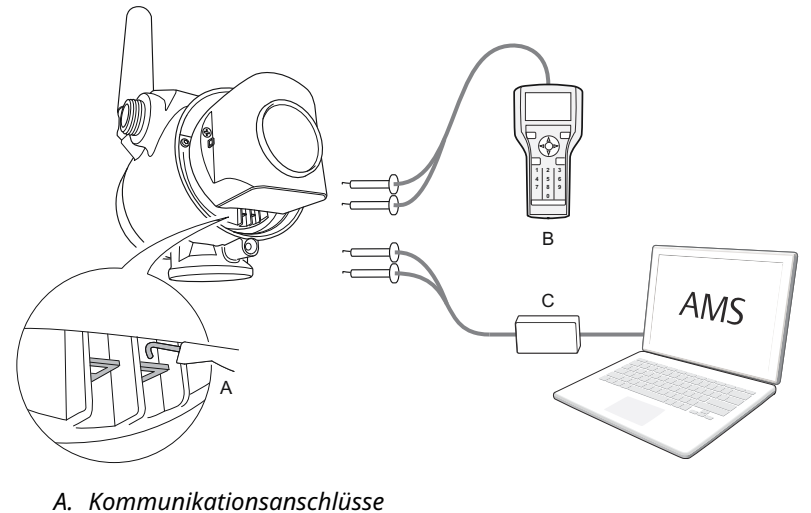

- B. Feldkommunikator
- C. HART Modem

Wenn das Wireless Gateway installiert wurde und ordnungsgemäß funktioniert, den Messumformer und alle anderen Wireless-Geräte einrichten.

# 3 Montage des Messumformers mit einem Gurt

## 3.1 Direktmontage

### Anmerkung

Bei Installation an einer Rohrleitung mit Swagelok<sup>®</sup> Kabelverschraubungen sollte das Gerät nicht per Direktmontage angebracht werden.

### Abbildung 3-1: Direktmontage

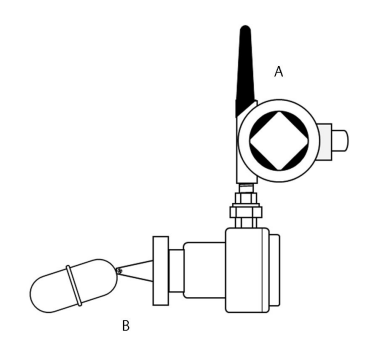

- A. Rosemount 701 Wireless Discrete Messumformer
- B. Schwimmergrenzschalter

### Prozedur

- 1. Den Schalter gemäß den üblichen Installationsverfahren anbringen. Für alle Anschlüsse Gewindedichtmittel verwenden.
- 2. Mithilfe der mit Gewinde versehenen Leitungseinführung das Rosemount 701 Gehäuse an den Schalter anschließen.
- 3. Die Schalterverkabelung gemäß Anschlussschema (siehe Referenzinformationen: Verdrahtung der Schaltereingänge, Ausgangskreise und Leckagesensoren) an den Anschlussklemmen anbringen.
- 4. Den Akku anschließen.

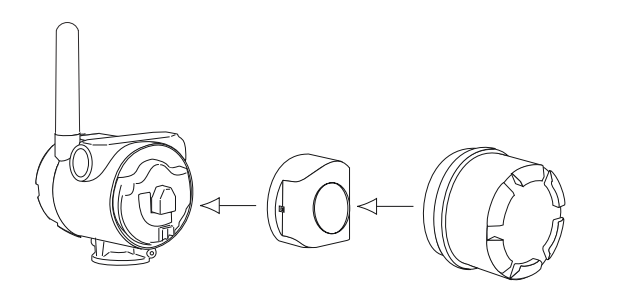

### Anmerkung

Wireless-Geräte sollten in Reihenfolge ihrer Entfernung zum Gateway eingeschaltet werden. Das Gerät, das sich am nächsten am Gateway befindet, zuerst einschalten. Dadurch wird die Bildung des Netzwerks vereinfacht und beschleunigt.

- Den Gehäusedeckel schließen und gemäß den Sicherheitsspezifikationen anziehen. Stets sicherstellen, dass Metall auf Metall anliegt, jedoch nicht überdrehen.
- Die Antenne entweder vertikal nach oben oder vertikal nach unten positionieren. Zwischen der Antenne und größeren Objekten oder Gebäuden einen Abstand von ca. 3 ft. (0,91 m) einhalten, um die ungehinderte Kommunikation mit anderen Geräten zu ermöglichen.

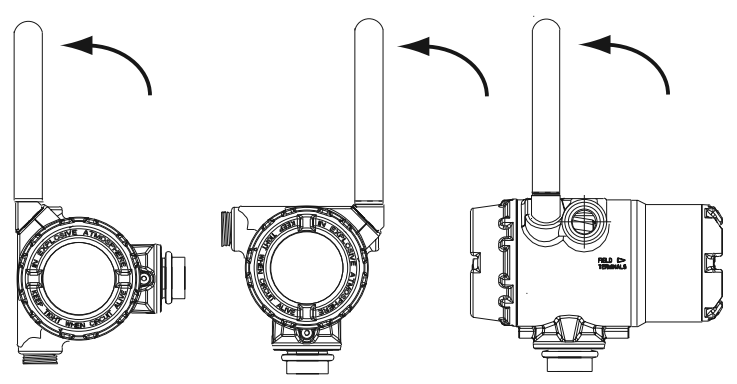

## 3.2 Installation: externe Montage

### Abbildung 3-2: Externe Montage

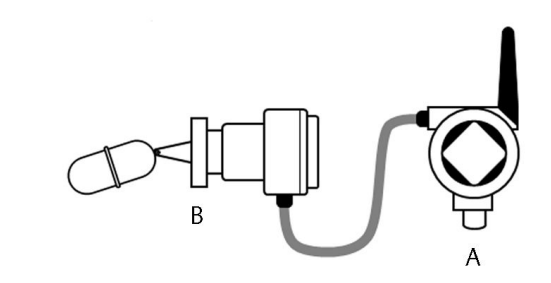

- A. Rosemount 701 Wireless Discrete Messumformer
- B. Schwimmergrenzschalter

#### Prozedur

- 1. Den Schalter gemäß den üblichen Installationsverfahren anbringen. Für alle Anschlüsse Gewindedichtmittel verwenden.
- Die Leitungen (und falls erforderlich ein Kabelschutzrohr) vom Schalter zum Rosemount 701 Wireless Discrete Messumformer führen.
- 3. Das Kabel durch die mit Gewinde versehene Leitungseinführung des Messumformers ziehen.
- 4. Die Schalterverkabelung gemäß Anschlussschema (siehe Referenzinformationen: Verdrahtung der Schaltereingänge, Ausgangskreise und Leckagesensoren) an den Anschlussklemmen anbringen.
- 5. Den Akku anschließen.

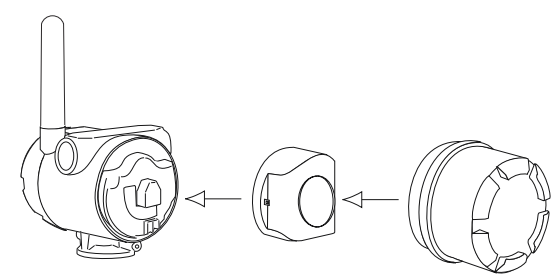

### Anmerkung

Die Wireless-Geräte in Reihenfolge ihrer Entfernung vom Wireless Gateway einschalten. Das Gerät, das sich am nächsten am Gateway befindet, sollte zuerst eingeschaltet werden. Dadurch wird die Bildung des Netzwerks vereinfacht und beschleunigt.

#### Anmerkung

Stets sicherstellen, dass Metall auf Metall anliegt, jedoch nicht überdrehen.

- 6. Den Gehäusedeckel schließen und gemäß den Sicherheitsspezifikationen anziehen.
- Die Antenne entweder vertikal nach oben oder vertikal nach unten positionieren. Zwischen der Antenne und größeren Objekten oder Gebäuden einen Abstand von ca. 3 ft. (0,91 m) einhalten um die ungehinderte Kommunikation mit anderen Geräten zu ermöglichen.

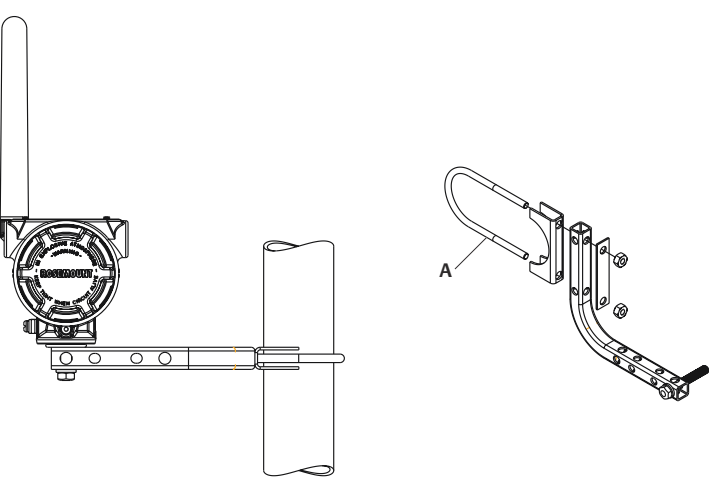

A. 2 in.-U-Schraube für Rohrmontage

# 3.3 Externe Antenne (optional)

Die Option einer externen Antenne mit hoher Verstärkung bietet Flexibilität bezüglich der Montage des Geräts basierend auf Wireless-Konnektivität, Überspannungsschutz und aktuellen Arbeitspraktiken.

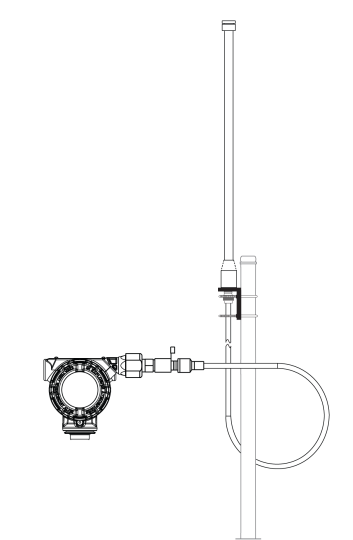

# Abbildung 3-3: Rosemount 701 Wireless Discrete Messumformer mit externer Antenne

## 3.3.1 Installation der externen Antenne (Option WN/WJ)

#### Voraussetzungen

Die externe Antenne an einem Ort installieren, an dem optimale Wireless-Leistungsmerkmale gewährleistet sind. In den meisten Fällen bedeutet dies 15–25 ft. (4,6–7,6 m) über dem Boden oder 6 ft. (2 m) über Hindernissen oder großen Bauten.

## A WARNUNG

Bei der Installation von remoten montierten Antennen für den Transmitter sind stets die Sicherheitsvorkehrungen zur Vermeidung von Stürzen oder Kontakt mit elektrischen Hochspannungsleitungen Leitungen zu beachten.

Installieren Sie remote Antennenkomponenten für den Transmitter in Übereinstimmung mit den lokalen und nationalen elektrischen Vorschriften und wenden Sie die besten Praktiken für den Blitzschutz an.

Vor der Installation sollten Sie den örtlichen Elektroinspektor, den Elektrobeauftragten und den Arbeitsbereichbeauftragten konsultieren.

Die remote Antenne für den Transmitter wurde speziell entwickelt, um Flexibilität bei der Installation zu bieten und drahtlose Leistung und das lokale Zulassungen zu optimieren. Um die drahtlose Leistung zu erhalten und um die Nichteinhaltung von Spektrumsvorschriften zu vermeiden, sollten Sie die Länge des Kabels oder den Antennentyp nicht ändern.

Wenn der mitgelieferte Antennensatz zur Fernmontage nicht gemäß dieser Anleitung installiert wird, dann ist Emerson nicht verantwortlich für drahtlose Leistung oder die Nichteinhaltung von Spektrumsvorschriften.

### Prozedur

- Die Antenne unter Verwendung der im Lieferumfang enthaltenen Befestigungsteile an einem 1,5–2 in. (3,81–5,08 cm) messenden Rohrmast befestigen.
- 2. Den Überspannungsschutz direkt oben auf dem Rosemount 701 Wireless Discrete Messumformer anschließen.
- 3. Die Erdungsklemme, Sicherungsscheibe und Mutter oben auf dem Überspannungsschutz anbringen.

#### Anmerkung

Beim Anschluss der Antenne an den Überspannungsschutz sicherstellen, dass sich die Abtropfschlaufe mindestens 1 ft. (0,3 m) vom Überspannungsschutz entfernt befindet.

- 4. Die Antenne mit dem mitgelieferten Koaxialkabel LMR-400 an den Überspannungsschutz anschließen.
- 5. Die einzelnen Anschlüsse von Wireless-Feldgerät, Überspannungsschutz, Kabel und Antenne mit dem Koaxialkabel-Abdichtband abdichten.

### Anmerkung

Der externe Antennensatz enthält Koaxialkabel-Abdichtband für den Anschluss der Kabel von Überspannungsschutz, eine Antenne und den Rosemount 701. Das Koaxialkabel-Abdichtband muss verwendet werden, um die Leistungsmerkmale des Wireless-Feldnetzwerks zu gewährleisten. Die ordnungsgemäße Verwendung des Abdichtbands ist in Abbildung 3-4 dargestellt.

### Abbildung 3-4: Anbringen des Koaxialkabel-Abdichtbands an den Kabelanschlüssen

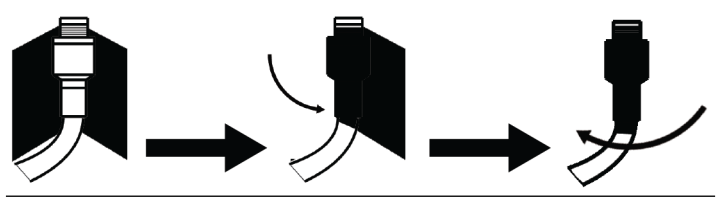

 Sicherstellen, dass Montagerohr und Überspannungsschutz entsprechend den lokalen/nationalen elektrischen Vorschriften geerdet sind.

Überschüssiges Koaxialkabel sollte mit einem Durchmesser von 12 in. (0,3 m) aufgerollt werden.

# 4 Konfiguration des Gerätenetzwerks

Die Kommunikation mit dem Wireless-Gateway und letztendlich mit dem Hostsystem erfordert, dass der Rosemount 701 Wireless Discrete Messumformer für die Kommunikation über das Wireless-Netzwerk konfiguriert ist. Dieser Schritt ist das drahtlose Äguivalent für das Anschließen von Kabeln von einem Messumformer an das Informationssystem. Mithilfe des Feldkommunikators oder AMS Wireless-Konfigurators die "Network ID" (Netzwerkkennung) und den "Join Key" (Verbindungsschlüssel) eingeben. Diese müssen mit der Netzwerkkennung und dem Verbindungsschlüssel des Gateway und anderen Geräten im Netzwerk übereinstimmen. Wenn "Network ID" und "Join Key" nicht mit dem des Gateway identisch sind, kann der Messumformer nicht mit dem Netzwerk kommunizieren. Netzwerkkennung und Verbindungsschlüssel können über das Wireless Gateway aufgerufen werden und sind auf der Seite Setup (Einrichtung) → Network (Netzwerk) → Settings (Einstellungen) des Webservers zu finden, wie in Abbildung 4-1 gezeigt.

| wgdemo                      | Home Devices Syste                                                                        | em Settings |     |           |   |
|-----------------------------|-------------------------------------------------------------------------------------------|-------------|-----|-----------|---|
| Settings >> Network >> Netw | vork Settings                                                                             | · ·         |     |           |   |
|                             | -                                                                                         |             |     |           |   |
|                             | Network Sett                                                                              | ings        |     |           |   |
|                             | Network name                                                                              |             |     |           |   |
|                             | myNet                                                                                     |             |     |           |   |
|                             | Network ID                                                                                |             |     |           |   |
|                             | 10724                                                                                     |             |     |           |   |
| tocols                      | 10724                                                                                     |             |     |           |   |
|                             | 10724                                                                                     |             |     |           |   |
|                             | 10724                                                                                     |             |     |           |   |
|                             | Join Key                                                                                  | ,           |     |           |   |
|                             | Join Key                                                                                  |             | ]   |           | 1 |
|                             | Join Key                                                                                  |             | ]   | ]         | ] |
| rs                          | Join Key<br><br>Show join key                                                             |             |     | ] <b></b> | ] |
|                             | Join Key<br><br>Show join key<br>Rotate network                                           |             |     |           | ] |
|                             | Join Key<br>                                                                              |             | ]   |           | ] |
| tocols<br>Ins               | Join Key<br>Show Join key<br>Rotate network                                               |             |     | ]         | ] |
| tocols<br>rrs               | Join Key<br>Join Key<br>Show Join key<br>Rotate network<br>Vres<br>* No<br>Change networ  | key?        |     |           | ] |
|                             | Join Key<br>Join Key<br>Show Join Key<br>Rotate network<br>* No<br>Change networ<br>* Yes | key?        | ] [ |           | ] |

### Abbildung 4-1: Gateway-Netzwerkeinstellungen

# 4.1 AMS Wireless Configurator

### Prozedur

- 1. Mit der rechten Maustaste auf den Rosemount 701 Wireless Discrete Messumformer klicken.
- 2. Configure (Konfigurieren) wählen.

- 3. Wenn sich das Menü öffnet, Join Device to Network (Gerät mit Netzwerk verbinden) wählen.
- 4. Die Methode zur Eingabe der Netzwerkkennung und des Verbindungsschlüssels befolgen.

# 4.2 Feldkommunikator

Netzwerkkennung und Verbindungsschlüssel können über die folgende Funktionstastenfolge im Wireless-Gerät geändert werden. Netzwerk ID und Verbindungsschlüssel setzen

| Funktion                     | Funktionstasten-<br>folge | Menüpunkte                                     |
|------------------------------|---------------------------|------------------------------------------------|
| Wireless Inbetrieb-<br>nahme | 2,2,1                     | Netzwerk ID, Gerät ans Netz-<br>werk einbinden |

# 5 Funktionsprüfung

Es stehen vier Methoden zur Überprüfung des Betriebs zur Verfügung:

- Verwendung des Digitalanzeiger
- Verwendung des Feldkommunikator
- Verwendung des Wireless Gateway
- Verwendung des AMS Wireless Configurator

Nachdem das Gerät mit der Netzwerkkennung und dem Verbindungsschlüssel konfiguriert wurde und genügend Zeit vergangen ist, wird der Messumformer mit dem Netzwerk verbunden.

# 5.1 Digitalanzeiger

## 5.1.1 Ablauf der Inbetriebnahme

Wenn der Rosemount 701 Wireless Discrete Messumformer zum ersten Mal in Betrieb genommen wird, werden auf dem Digitalanzeiger die folgenden Bildschirme angezeigt: All Segments On (Alle Segmente eingeschaltet), Device Identification (Geräteerkennung), Device Tag (Messstellenkennzeichnung) und dann die vom Benutzer gewählten Variablen der periodischen Anzeige.

Während des Betriebs im Beharrungszustand werden auf dem Digitalanzeiger regelmäßig die vom Anwender gewählten Variablen mit der eingestellten Wireless Aktualisierungsrate angezeigt. Die folgenden sechs Variablen stehen zur Auswahl:

- Channel 1 State (Kanal 1 Zustand)
- Channel 1 Count (Kanal 1 Summierung)
- Channel 2 State (Kanal 2 Zustand)
- Channel 2 Count (Kanal 1 Summierung)
- Electronics Temperature (Elektroniktemperatur)
- Supply Voltage (Versorgungsspannung)

Das Referenzhandbuch für den Rosemount 701 enthält Informationen zu Fehlercodes und anderen Digitalanzeigermeldungen. Die Zickzack-Statusleiste am oberen Bildschirmrand zeigt den Status des Aufbaus der Netzwerkverbindung an. Wenn die Statusleiste gefüllt ist, wurde die Netzwerkverbindung für das Gerät erfolgreich hergestellt.

| Netzwerk suchen | Mit Netzwerk ver-<br>binden | Verbindung mit<br>eingeschränkter<br>Bandbreite herge-<br>stellt | Verbunden |
|-----------------|-----------------------------|------------------------------------------------------------------|-----------|
| NE TWK          | N E T W K                   | NETWK                                                            | ПЕТШК     |
| SRCHNG          | N E G D T                   | LIM-DP                                                           | ОК        |

# 5.2 Feldkommunikator

Für die HART<sup>®</sup> Wireless Messumformerkommunikation ist ein DD für den Rosemount 701 Wireless Discrete Messumformer erforderlich. Sie können den neuesten DD über die Emerson Easy Upgrade-Website herunterladen: Emerson.com/Device-Install-Kits.

| Funktion                            | Tastenfolge | Menüpunkte                                                                                                    |
|-------------------------------------|-------------|----------------------------------------------------------------------------------------------------|
| Communications (Kom-<br>munikation) | 3, 3        | Join Status (Verbin-<br>dungsstatus), Wireless<br>Mode (Wireless-Modus),<br>Join Mode (Verbin-<br>dungsmodus), Number<br>of Available Neighbors<br>(Anzahl verfügbarer<br>Nachbargeräte), Num-<br>ber of Advertisements<br>Heard (Anzahl empfang-<br>ener Ankündigungen),<br>Number of Join At-<br>tempts (Anzahl von Ver-<br>bindungsversuchen) |

# 5.3 Wireless Gateway

### Prozedur

Im integrierten Webserver des Gateways zur Bedieninterface-Seite navigieren. Auf dieser Seite wird angezeigt, ob das Gerät eine Netzwerkverbindung hergestellt hat und ordnungsgemäß mit dem Netzwerk kommuniziert. Siehe Referenzhandbuch für das Emerson Wireless Gateway.

### Anmerkung

Es kann einige Minuten dauern, bis das Gerät eine Netzwerkverbindung hergestellt hat.

### Anmerkung

Wenn das Gerät eine Netzwerkverbindung hergestellt hat und sofort ein Alarm angezeigt wird, liegt dies wahrscheinlich an der Sensorkonfiguration. Die Verkabelung des Sensors (siehe Abbildung 6-1) und die Konfiguration des Sensors (siehe Tabelle 6-7) überprüfen.

## Abbildung 5-1: Explorer-Seite des Wireless Gateways

| EMERSON. Smar                             | t Wireless Gateway            |                 |             |                                              | idmin About Help Logout                                                    |
|-------------------------------------------|-------------------------------|-----------------|-------------|----------------------------------------------|----------------------------------------------------------------------------|
| •                                         | Home Devices S                | lystem Settings |             |                                              | + Network Information                                                      |
| all Devices                               | <b>₽</b>                      | 9               | Unreachable | E52 C                                        | ower Module Low                                                            |
| Devices 5                                 | - All Device                  | ·\$ 👻           | Name (A-Z)  |                                              | Q                                                                          |
| Name                                      | PV                            | sv              | ту          | QV                                           | Last Update                                                                |
| + Z48X-100584                             | ☑ 0.37 DegC                   | 🛆 NaN           | 22.25 DegC  | ☑ 3.64 V                                     | 09/23/15 14:57:23                                                          |
| + 🗹 648X-201608                           | 🔕 913.04 DegC                 | 🛆 NaN           | 23.5 DegC   | ✓ 7.2 V                                      | 09/23/15 14:57:13                                                          |
| + ≤ 848TX-302120                          | 🗹 0.92 mV                     | Z3.23 DegC      | 23.23 DegC  | 23.25 DegC                                   | 09/23/15 14:57:13                                                          |
| 1 - 3 of 3 results                        |                               |                 |             | « « 1 :                                      | > >> 5                                                                     |
| EMERSON. HOME   DEV<br>Process Management | ACES   SYSTEM SETTINGS   ABOU | r   HELP        |             | Feedback   1<br>© 2015 Emil<br>Consider It S | <b>'erms Of Use  </b><br>rson Electric Co. All Rights Reserved.<br>colved. |

# 5.4 AMS Wireless Configurator

Wenn das Gerät eine Netzwerkverbindung hergestellt hat, wird es wie unten dargestellt im AMS Wireless Konfigurator angezeigt.

# Abbildung 5-2: AMS Wireless Konfigurator, Explorer-Bildschirm für das Gerät

| 🔬 AMS Wireless Configurator - [Device Explorer] |                          |              |                          |            |            |              |
|-------------------------------------------------|--------------------------|--------------|--------------------------|------------|------------|--------------|
| 🔓 File View Tools Window Help _ 🖻               |                          |              |                          |            |            | - 8 ×        |
| <u> </u>                                        | <u>13</u>                |              |                          |            |            |              |
| Current Device                                  |                          |              |                          |            |            |              |
| 🖃 🕺 AMS Device Manager                          | Tag                      | Manufacturer | Device Type              | Device Rev | Protocol   | Protocol Rev |
| gg Physical Networks                            | 11:20:00.937             | Rosemount    | 30515 WirelessHART       | 1          | HART       | 7            |
| USRTC                                           |                          | Rosemount    | 648 WirelessHART         | 1          | HART       | 7            |
| Smart Wireless Gateway                          | ₩05/11/2011 09:00:15.377 | Rosemount    | 702 Discrete Transmitter | 3          | HART       | 7            |
| H 4a myNet                                      |                          |              |                          |            |            |              |
|                                                 |                          |              |                          |            |            |              |
|                                                 |                          |              |                          |            |            |              |
|                                                 |                          |              |                          |            |            |              |
|                                                 |                          |              |                          |            |            |              |
|                                                 |                          |              |                          |            |            |              |
|                                                 |                          |              |                          |            |            |              |
|                                                 |                          |              |                          |            |            |              |
|                                                 |                          |              |                          |            |            |              |
|                                                 |                          |              |                          |            |            |              |
|                                                 |                          |              |                          |            |            |              |
|                                                 |                          |              |                          |            |            |              |
|                                                 |                          |              |                          |            |            |              |
| J                                               | L                        |              |                          |            |            |              |
| Ready                                           |                          |              |                          |            | User:admin |              |

## 5.5 Störungsanalyse und -beseitigung

Wenn das Gerät nach dem Einschalten nicht mit dem Netzwerk verbunden wird, überprüfen Sie die ordnungsgemäße Konfiguration der Parameter "Network ID" (Netzwerkkennung) und "Join Key" (Verbindungsschlüssel) und stellen Sie sicher, dass "Active Advertising" (Aktive Ankündigung) auf dem Wireless Gateway aktiviert ist. Netzwerkkennung und Verbindungsschlüssel des Geräts müssen mit denen des Gateways übereinstimmen.

### Prozedur

 Über das integrierte Web-Interface des Wireless Gateways Setup (Einrichtung) → Network (Netzwerk) → Settings (Einstellungen) wählen (siehe Abbildung 5-3).

| wgdomo<br>wgdomo Home                  | Devices System Settings                        | + Network Info  | irmat |
|----------------------------------------|------------------------------------------------|-----------------|-------|
| m Settings >> Gateway >> Ethernet Comm | nication                                       |                 |       |
| ateway                                 | Ethernet Communication                         |                 |       |
| Access List<br>Backup And Partora      |                                                |                 | _     |
| Continents Management                  | <ul> <li>Primary Interface [Port 1]</li> </ul> |                 |       |
| Genindale Management                   | Specify an IP address (recommended)            | Domain Name     |       |
| Ethernet Communication                 | Obtain an IP address from a DHCP server        | emrsn.org       |       |
| Firmware                               | Obtain Domain Name from DHCP Server            |                 |       |
| Features                               | Interface Physical Address                     | IP Address      |       |
| Logging                                | 00:26:16:01:00:E8                              | 10.224.50.37    |       |
| Time                                   | Full Primary Host Name                         |                 |       |
|                                        | wgdemo                                         | Net Mask        |       |
| WOTK                                   |                                                | 255.255.255.0   |       |
| otocols                                | Host Name                                      |                 |       |
|                                        | wgdemo                                         | Default Gateway |       |
| ers                                    |                                                | 10.224.50.1     |       |
|                                        |                                                | DSCD Code       |       |
|                                        |                                                | Default v       |       |
|                                        | + Secondary Interface [Port 2]                 | ON _            | 1     |
|                                        | VLAN 1                                         | OFF             |       |
|                                        | VLAN 2                                         | OFF             |       |
|                                        | VLAN 3                                         | OFF             |       |
|                                        |                                                |                 |       |
|                                        | VLAN 4                                         | OFF             | ŧ.    |
|                                        |                                                |                 |       |
|                                        | Save Changes Ca                                | Incel           |       |
|                                        |                                                |                 |       |
|                                        |                                                |                 |       |

### Abbildung 5-3: Gateway-Netzwerkeinstellungen

2. Zum Ändern von Netzwerkkennung und Verbindungsschlüssel im Wireless-Gerät einen Feldkommunikator verwenden und die folgende Funktionstastenfolge eingeben.

| Funktion | Funktionstastenfol-<br>ge | Menüpunkte                                                      |
|----------|---------------------------|-----------------------------------------------------------------|
| Wireless | 2, 1, 1                   | Join Device to Net-<br>work (Gerät mit Netz-<br>werk verbinden) |

3. Den Bildschirmanweisungen folgen.

# 6 Referenzinformationen: Verdrahtung der Schaltereingänge, Ausgangskreise und Leckagesensoren

## 6.1 Potenzialfreie Kontakteingänge

Der Rosemount 701 Wireless Discrete Messumformer verfügt über ein Paar Schraubklemmen für jeden der zwei Kanäle sowie ein Paar Kommunikationsanschlüsse. Diese Anschlüsse sind wie folgt gekennzeichnet:

| CH1+: | Kanal eins Plus |
|-------|-----------------|
| CMN:  | Masse           |
| CH2+: | Kanal zwei Plus |
| CMN:  | Masse           |
| сомм: | Kommunikation   |

### Abbildung 6-1: Rosemount 701 Wireless Discrete Messumformer-Anschlussklemme

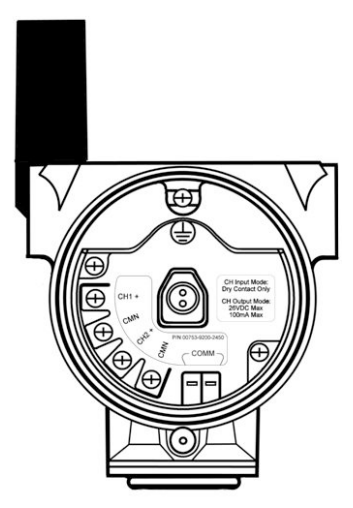

# 6.2 Wireless-Ausgangsspezifikationen

## 6.2.1 Doppelter Eingang

Der Rosemount 701 Wireless Discrete Messumformer akzeptiert den Eingang von einem oder zwei einpoligen Ein-/Ausschalter(n) auf den Eingängen CH1 und CH2. Der Wireless-Ausgang des Messumformers kann beides sein, eine Primärvariable (PV) und eine Sekundärvariable (SV). Die PV ist bestimmt durch den CH1-Eingang. Die SV wird durch den CH2-Eingang bestimmt. Ein geschlossener Schalter steuert einen TRUE-Ausgang. Ein offener Schalter führt zu einem FALSE-Ausgang.

### Anmerkung

Jeder potenzialfreie Kontakteingang kann vom Gerät umgekehrt werden, um den Binärlogikzustand zu ändern. Das ist z. B. dann nützlich, wenn ein Schließer verwendet wird, um einen Öffner zu ersetzen.

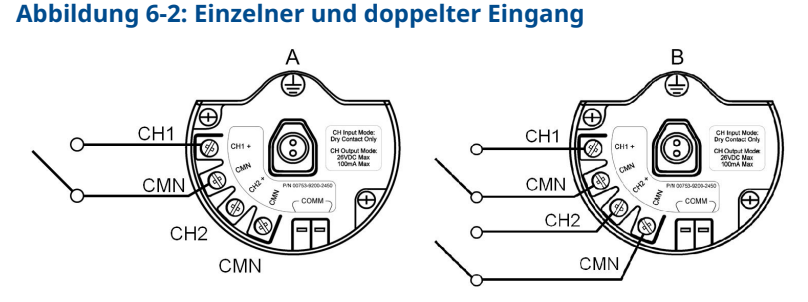

- A. Einfacher Eingang
- B. Doppelter Eingang

## Tabelle 6-1: Einfacher oder Doppeleingang

| Schaltereingang | Wireless-Aus-<br>gang         | Schaltereingang | Wireless-Aus-<br>gang         |
|-----------------|-------------------------------|-----------------|-------------------------------|
| СН1             | PV                            | CH2             | sv                            |
| Geschlossen     | TRUE (1.0) (WAHR<br>[1,0])    | Geschlossen     | TRUE (1.0) (WAHR<br>[1,0])    |
| Offen           | FALSE (0.0)<br>(FALSCH [0,0]) | Offen           | FALSE (0.0)<br>(FALSCH [0,0]) |

## 6.2.2 Doppelter Eingang, Grenzkontakt-Logik

Wenn als Grenzkontakt-Logik konfiguriert, akzeptiert der Rosemount 701 Wireless Discrete Messumformer den Eingang von zwei einpoligen Ein-/Ausschaltern auf den Eingängen CH1 und CH2 und verwendet die Grenzkontakt-Logik für die Bestimmung der Wireless-Ausgänge.

### Abbildung 6-3: Doppelter Eingang, Grenzkontakte

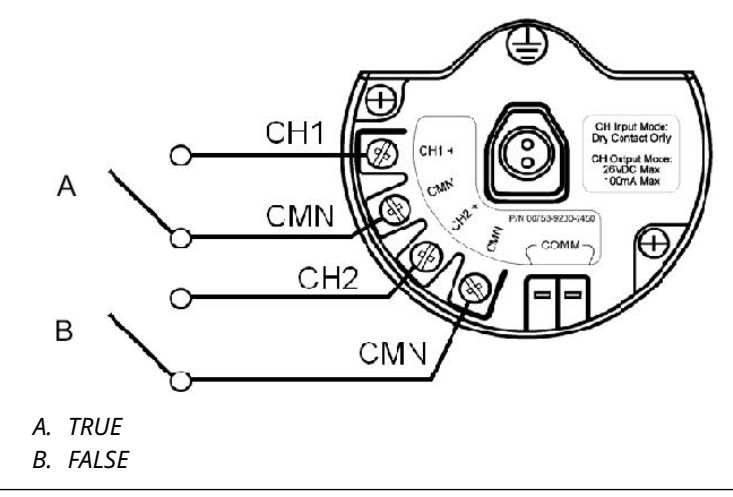

### Tabelle 6-2: Doppelter Eingang, Grenzkontakt-Logik

| Schaltereingang |             | Wireless-Ausgang              |                               |  |
|-----------------|-------------|-------------------------------|-------------------------------|--|
| СН1             | СН2         | PV                            | sv                            |  |
| Offen           | Offen       | TRAVEL (0.5)<br>(HUB [0,5])   | TRAVEL (0.5)<br>(HUB [0,5])   |  |
| Offen           | Geschlossen | FALSE (0.0)<br>(FALSCH [0,0]) | FALSE (0.0)<br>(FALSCH [0,0]) |  |
| Geschlossen     | Offen       | TRUE (1.0) (WAHR<br>[1,0])    | TRUE (1.0) (WAHR<br>[1,0])    |  |
| Geschlossen     | Geschlossen | FAULT (NaN)<br>(Fehler [NaN]) | FAULT (NaN)<br>(Fehler [NaN]) |  |

## 6.2.3 Doppelter Eingang, Gegenkontakt-Logik

Wenn als Gegenkontakt-Logik konfiguriert, akzeptiert der Rosemount 701 Wireless Discrete Messumformer den Eingang von einem zweipoligen Ein-/Ausschalter auf den Eingängen CH1 und CH2 und verwendet die Gegenkontakt-Logik für die Bestimmung der Wireless-Ausgänge.

### Abbildung 6-4: Doppelter Eingang, Gegenkontakt

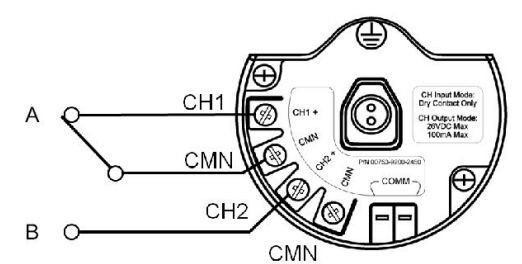

- A. TRUE
- B. FALSE

### Tabelle 6-3: Doppelter Eingang, Gegenkontakt-Logik

| Schaltereingänge |             | Wireless-Ausgänge             |                               |  |
|------------------|-------------|-------------------------------|-------------------------------|--|
| СН1              | СН2         | PV                            | sv                            |  |
| Offen            | Offen       | FAULT (NaN)<br>(Fehler [NaN]) | FAULT (NaN)<br>(Fehler [NaN]) |  |
| Offen            | Geschlossen | FALSE (0.0)<br>(FALSCH [0,0]) | FALSE (0.0)<br>(FALSCH [0,0]) |  |
| Geschlossen      | Offen       | TRUE (1.0) (WAHR<br>[1,0])    | TRUE (1.0) (WAHR<br>[1,0])    |  |
| Geschlossen      | Geschlossen | FAULT (NaN)<br>(Fehler [NaN]) | FAULT (NaN)<br>(Fehler [NaN]) |  |

# 6.3 Kurzzeitige Binäreingänge, Messart-Optionscode 32 und 42

Der Rosemount 701 Wireless Discrete Messumformer kann unabhängig von der Wireless-Aktualisierungsrate Binäreingänge von 10 ms oder länger erkennen. Bei jeder Wireless Aktualisierung meldet das Gerät den aktuellen diskreten Eingangsstatus mit einer Summierung der Ein-Aus-Zyklen für jeden Eingangskanal.

## Abbildung 6-5: Kurzzeitige Eingänge und Summierung

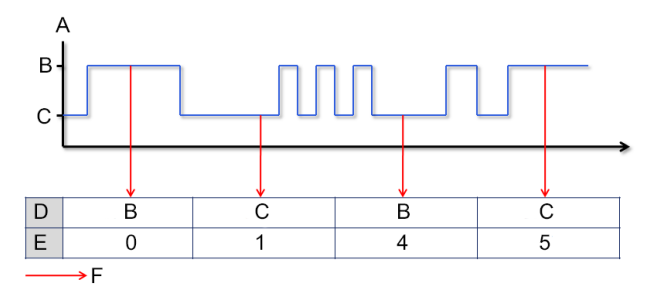

- A. Eingangsschalterstatus
- B. Geschlossen
- C. Offen
- D. Zustand
- E. Summierung
- F. Wireless Aktualisierungen

### Abbildung 6-6: Melden des aktuellen Binärzustands und der Summierung in AMS Device Manager

| \$ 07/06/2011 11·39·02 930 [702 W               | ireless Discrete Transmitter Rev. 31 |                       |                        |        |
|-------------------------------------------------|--------------------------------------|-----------------------|------------------------|--------|
| File Actions Help                               |                                      |                       |                        | يو ک ک |
| a 🛯 🕅                                           |                                      |                       |                        |        |
|                                                 | 1                                    |                       |                        |        |
| Overview                                        | Overview                             |                       |                        | 1      |
| Overview     Overview                           | Status                               |                       |                        |        |
|                                                 | Device:                              | Communications:       |                        |        |
|                                                 | Good                                 | Connected             |                        |        |
|                                                 | Primary Purpose Variables            |                       |                        |        |
|                                                 | Discrete Channel 1                   | Discrete Channel 2    | Update Rate            |        |
| A                                               | Off                                  | Off                   | j i seconas            |        |
|                                                 | Good                                 | Good                  |                        |        |
|                                                 | Count                                | Count                 |                        |        |
| В                                               | 6                                    | 7                     |                        |        |
|                                                 | Direction<br>Input                   | Direction<br>Dutput   |                        |        |
|                                                 | Shortruits                           |                       |                        |        |
| Overview                                        | Device Information                   | Configure Update Rate | Join Device to Network |        |
| Configure                                       |                                      |                       |                        |        |
| 🔀 Service Tools                                 |                                      |                       |                        |        |
| <u>B</u>                                        |                                      |                       |                        |        |
|                                                 |                                      | OK                    | Cancel Apply           | Help   |
| Device last synchronized: Device Parameters not | Synchronized.                        |                       |                        |        |

- A. Aktueller Zustand
- B. Summierung

## 6.3.1 Einstellen der Variablenerfassung

Der Rosemount 701 Wireless Discrete Messumformer bietet zwei Möglichkeiten für die Variablenerfassung: Classic – Discrete State Only (Klassisch – nur Binärzustand) oder Enhanced – Discrete State and Count (Erweitert – Binärzustand und Summierung).

### Prozedur

- 1. Im AMS Device Manager **Configure (Konfigurieren)** → **Manual Setup (Manuelle Einrichtung)** → **HART** wählen.
- 2. Die Variablenerfassung wie gewünscht einstellen.

| Option                                                                                 | Beschreibung                                                                                                    |
|----------------------------------------------------------------------------------------|----------------------------------------------------------------------------------------------------|
| Classic – Discrete State<br>Only (Klassisch – nur<br>Binärzustand)                     | Der Messumformer meldet<br>Variablen genau wie die vorherige<br>Version des Geräts (Messart-<br>Optionscode 22).                                     |
| Enhanced – Discrete<br>State and Count<br>(Erweitert – Binärzustand<br>und Summierung) | Der Messumformer liefert<br>sowohl den aktuellen<br>Zustand der Binärkanäle<br>als auch eine Summierung<br>der Änderungszyklen des<br>Binärzustands. |

Tabelle 6-4 zeigt die Variablenzuordnung für beide Fälle.

### **Tabelle 6-4: Variablenzuordnung**

| Variablen-<br>erfassung                                                                                  | PV                              | SV                              | τν                                                               | QV                                                  |
|----------------------------------------------------------------------------------------------------|---------------------------------|---------------------------------|------------------------------------------------------------------|-----------------------------------------------------|
| Classic –<br>Discrete<br>State Only<br>(Klassisch –<br>nur Binärzu-<br>stand)                            | CH1 State<br>(CH1-Zu-<br>stand) | CH2 State<br>(CH2-Zu-<br>stand) | Electronics<br>Temperatu-<br>re (Elektron-<br>iktempera-<br>tur) | Supply Vol-<br>tage (Ver-<br>sorgungs-<br>spannung) |
| Enhanced –<br>Discrete<br>State and<br>Count (Er-<br>weitert – Bi-<br>närzustand<br>und Sum-<br>mierung) | CH1 State<br>(CH1-Zu-<br>stand) | CH2 State<br>(CH2-Zu-<br>stand) | CH1 Count<br>(CH1-Sum-<br>mierung)                               | CH2 Count<br>(CH2-Sum-<br>mierung)                  |

## 6.3.2 Sperrfunktion

Der Rosemount 701 Wireless Discrete Messumformer verfügt über eine Sperrfunktion, die bei Aktivierung das Halten der Erkennung kurzzeitiger Zustandsänderungen für eine konfigurierte Sperrdauer ermöglicht. Die Sperrfunktion kann für die Erkennung hoher oder geringer Zustandsänderungen konfiguriert werden, je nach Eingangssignal. Die Sperrdauer (Haltezeit) kann in 1-Sekunden-Schritten zwischen 0 Sekunden und 10 Minuten konfiguriert werden.

### Anmerkung

Der Sperrmodus gilt nur für Eingangssignale.

Wird die Haltezeit auf weniger als die Aktualisierungsrate der Wireless-Verbindung eingestellt, führt dies zu unerwarteten Ergebnissen.

Sperrfunktion nur verfügbar ab Softwareversion 4.

Die Standardeinstellungen für jede Messoption werden in Tabelle 6-5 angezeigt. Der Sperrmodus kann nicht mit der Messoption 61 zur Erkennung von Kohlenwasserstoffleckagen konfiguriert werden.

### Tabelle 6-5: Standardeinstellungen für den Sperrmodus

| Messoption | Sperrmodus         | Haltezeit |
|------------|--------------------|-----------|
| 32         | Deaktiviert        | -         |
| 42         | Deaktiviert        | -         |
| 52         | Gesperrte Erhöhung | 1 Minute  |
| 61         | -                  | -         |

Sobald der Rosemount 701 erkennt, dass das Eingangssignal gewechselt hat, gibt der gemeldete Zustand den gesperrten Wert wieder. Sobald der gemeldete Zustand nicht mehr gesperrt ist, ist das Gerät für das nächste Ereignis bereit. Abbildung 6-7 ist ein Beispiel für eine Konfiguration mit gesperrter Erhöhung und Abbildung 6-8 zeigt eine Konfiguration mit gesperrtem Abfall.

## Abbildung 6-7: Gesperrte Erhöhung

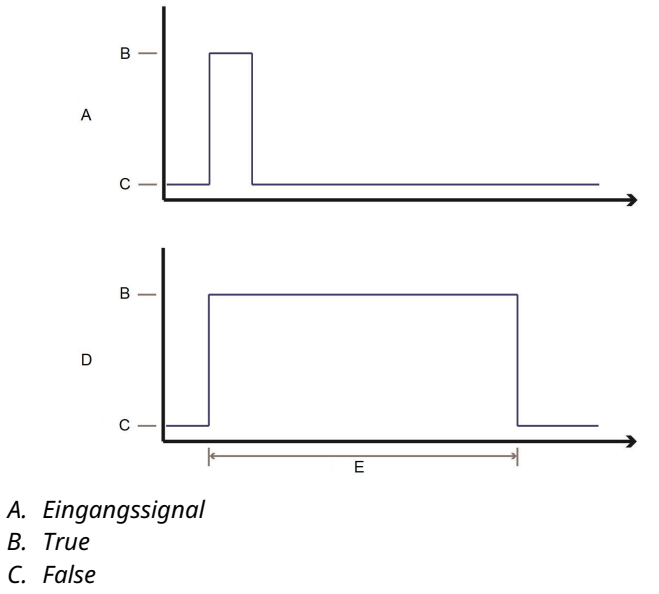

- D. Gemeldeter Zustand
- E. Haltezeit

### Abbildung 6-8: Gesperrter Abfall

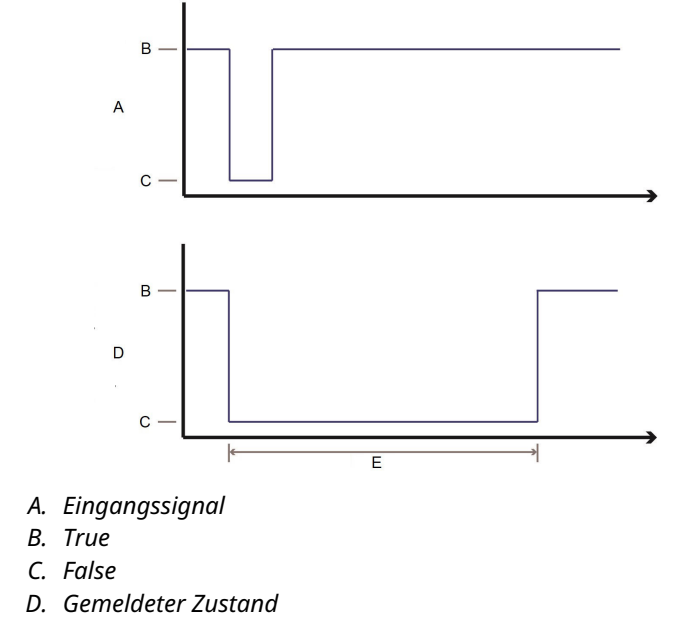

E. Haltezeit

Die Sperre gilt nur für Übergänge in den aktiven Zustand. Wenn das Eingangssignal in den inaktiven und wieder in den aktiven Zustand übergeht, bevor der Zähler der anfänglichen Haltezeit für die Sperre abläuft, wird der Zähler wieder vom Beginn des aktuellsten Ereignisses gestartet.

### Abbildung 6-9: Konfigurationen der Haltezeit

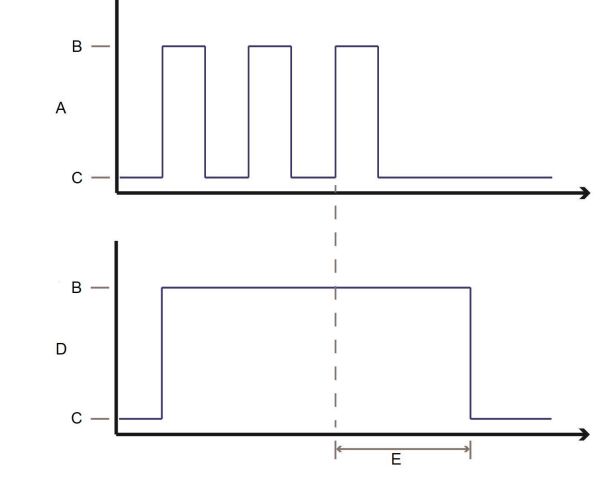

- A. Eingangszustand
- B. True
- C. False
- D. Gemeldeter Zustand
- E. Haltezeit

## Warnhinweise für Sperrfunktion

## **A** WARNUNG

Wenn der Sperrzustand aktiviert ist, stellt die an das System gemeldete Binärvariable den gesperrten Wert dar, der möglicherweise nicht dem tatsächlichen, vom Rosemount 701 Wireless Discrete Messumformer gemessenen Zustandswert entspricht.

## A WARNUNG

Sicherstellen, dass der Zeitwert für den Sperrzustand lang genug ist, um den Wert im gesamten System zu melden, damit der Zustandsübergang nicht verpasst wird. Nach der Konfiguration der Binär-Sperrfunktion auf ordnungsgemäßen Betrieb auf Systemebene prüfen, um sicherzustellen, dass die gewünschten Zustandsübergänge korrekt erfasst werden.

## 6.4 Binärausgangskreise, Messart Optionscode 42

Der Rosemount 701 Wireless Discrete Messumformer verfügt über zwei Kanäle, die jeweils als Binäreingang oder -ausgang konfiguriert werden können. Die Eingänge müssen potenzialfreie Schaltereingänge sein, wie in Potenzialfreie Kontakteingänge beschrieben. Ausgänge sind einfache Schalterschließungen zur Aktivierung eines Ausgangskreises. Der Ausgang des Messumformers liefert weder Strom noch Spannung; der Ausgangskreis muss über eine eigene Spannungsversorgung verfügen. Der Ausgang des Messumformers hat eine maximale Schaltleistung von 26 VDC und 100 mA pro Kanal.

### Anmerkung

Die Polarität des Ausgangskreises muss unbedingt dem Anschlussschema entsprechen, wobei die positive (+) Seite des Kreises mit der (+)-Anschlussklemme jedes Kanals und die negative (-) Seite des Kreises mit der CMN-Anschlussklemme verdrahtet wird. Wird der Ausgangskreis umgekehrt verdrahtet, bleibt er unabhängig vom Zustand des Ausgangskanals aktiv (Schalter geschlossen).

## 6.5 Binärausgangs-Schaltfunktionen

Die Steuerung des Binärausgangs des Rosemount 701 Wireless Discrete Messumformers erfolgt vom Hostsystem über das Wireless-Gateway zum Messumformer. Die für die Wireless-Kommunikation vom Gateway zum Messumformer erforderliche Zeit ist von einer Vielzahl von Faktoren abhängig, einschließlich der Größe und Topologie des Netzwerks und dem gesamten nachfolgenden Datenverkehr auf dem Wireless-Netzwerk. Bei einem Netzwerk, das gemäß unseren besten Praktiken aufgebaut ist, beträgt die typische Verzögerung bei der Kommunikation eines Binärausgangs vom Gateway zum Messumformer maximal 15 Sekunden. Dabei muss beachtet werden, dass diese Verzögerung nur ein Teil der Latenzzeit ist, die in einem Regelkreis auftritt.

### Anmerkung

Die Ausgangsschaltfunktion des Rosemount 701 Wireless Discrete Messumformers erfordert die Verwaltung des Netzwerks durch ein Wireless-Gateway der Version 4 mit einer Firmware Version 4.3 oder höher.

## Abbildung 6-10: Ausgangskreisverkabelung

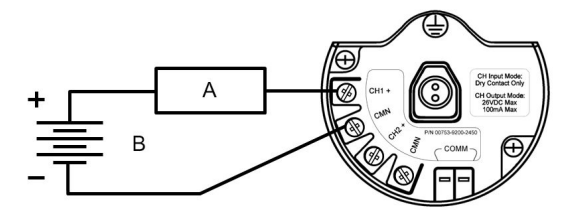

- A. Last
- B. Ausgang

### Abbildung 6-11: Mögliche Konfigurationen für Kanal 1 und Kanal 2

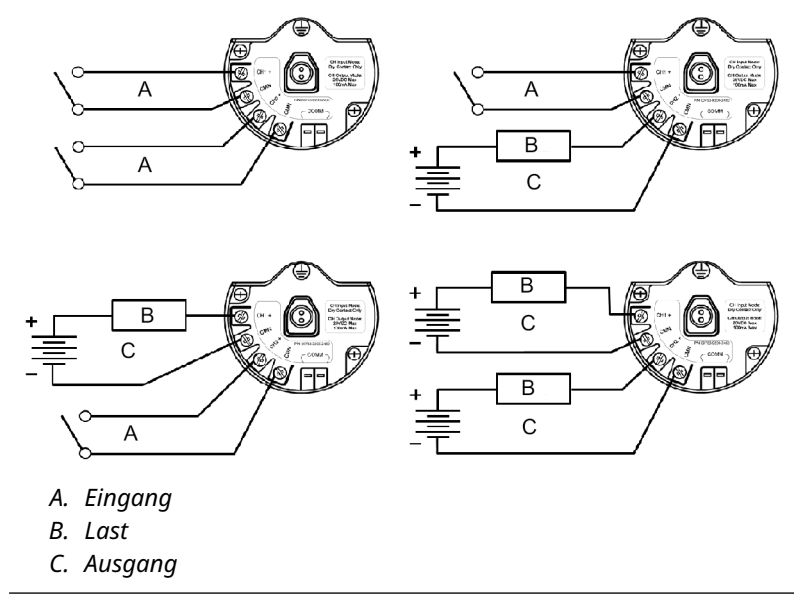

# 6.6 Besondere Hinweise zu Schaltkreisen mit doppeltem Ausgang

Sind beide Kanäle an Ausgangskreise angeschlossen, ist es wichtig, dass an der Klemme CMN jedes Kreises die gleiche Spannung anliegt. Die Verwendung einer gemeinsamen Erdung für beide Ausgangskreise stellt eine Methode dar, um sicherzustellen, dass an der Klemme CMN beider Kreise die gleiche Spannung anliegt.

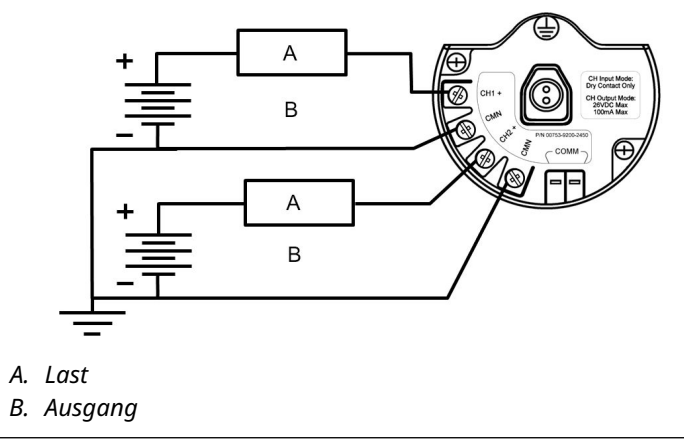

# Abbildung 6-12: Kreise mit doppeltem Ausgang und gemeinsamer Erdung

Wenn zwei Ausgangskreise an einen einzelnen Rosemount 701 Wireless Discrete Messumformer mit einer einzigen Spannungsversorgung angeschlossen sind, müssen sowohl die Klemme CH+ als auch die Klemme CMN an jeden Ausgangskreis angeschlossen sein. Die negativen Drähte der Spannungsversorgung müssen dieselbe Spannung aufweisen und an beide CMN-Anschlussklemmen angeschlossen sein.

# Abbildung 6-13: Kreise mit doppeltem Ausgang und einer einzigen Spannungsversorgung

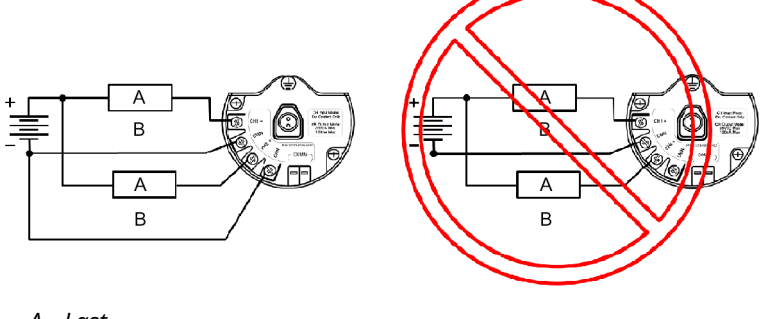

- A. Last
- B. Ausgang

# 6.7 Schalten höherer Stromstärken oder Spannungen

Es ist zu beachten, dass die maximale Ausgangs-Schaltleistung 26 VDC und 100 mA beträgt. Soll eine höhere Spannung oder ein höherer Strom geschaltet werden, kann ein Zwischenschaltrelais verwendet werden. Abbildung 6-14 zeigt ein Beispiel für einen Stromkreis zur Schaltung einer höheren Spannung bzw. eines höheren Stroms.

Abbildung 6-14: Verkabelung eines Zwischenschaltrelais zur Schaltung höherer Ströme oder Spannungen

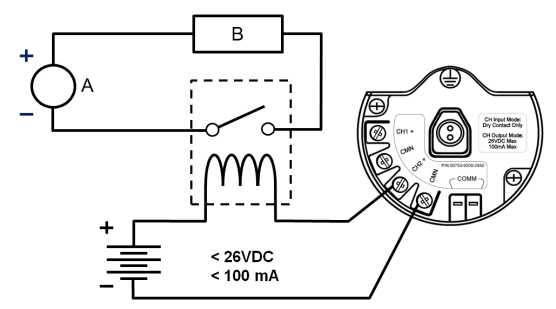

- A. Spannungsversorgung
- B. Last

# 6.8 Erfassung der Kolbenlage

## Produktbeschreibung

Der Rosemount 701 Wireless Discrete-Messumformer für die Erkennung der Kolbenlage ist für die Verwendung mit dem ETC Cyclops Kolbenlagensensor (ET-11000) ausgelegt. Der Messumformer versorgt den Kolbeneingangssensor mit Strom, liest und kommuniziert den Sensorzustand über *Wireless*HART<sup>®</sup>. Merkmale des Messumformers sind unter anderem:

- Einfache Installationsverfahren, die sich bereits in robusten Installationen bewährt haben
- Flexibilität für anspruchsvollste Anwendungen
- Sperren des Sensorzustands für Kompatibilität des Hostsystems
- Versorgung des externen Kolbenlagensensors mit Spannung.
- Der integrierte Digitalanzeiger zeigt komfortabel den gesperrten Kolbensensor, den Ausgangsstatus und die Diagnosefunktionalitäten des Messumformers an.

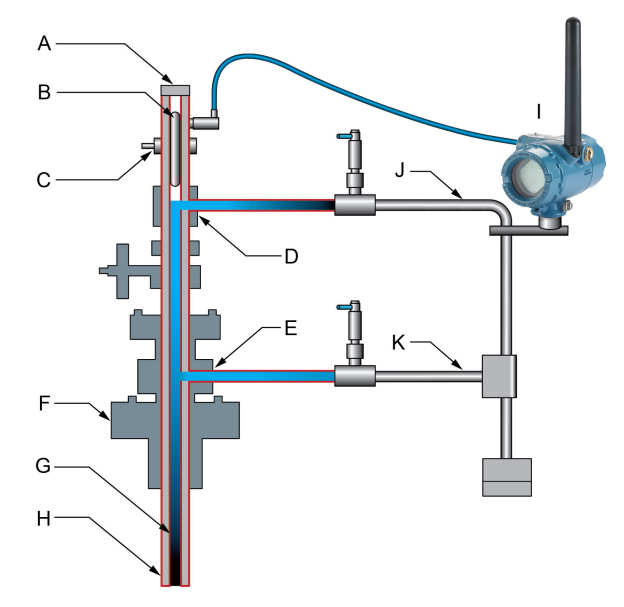

# Abbildung 6-15: Rosemount 701 Wireless Discrete-Messumformer für Kolbenlagenerkennung

- A. Kolbenlagensensor (ETC Cyclops)
- B. Rosemount 702 Wireless Discrete-Messumformer Kolbenlagenerkennung
- C. Öler
- D. Kolben
- E. Abwasser
- F. Oberer Auslass des Ölers
- G. Unterer Auslass des Ölers
- H. Bohrlochwandung
- I. Produktionsgas
- J. Bohrlochwandung/Produktionsrohr
- K. Bohrlochwandung

## 6.8.1 Anschlüsse am Anschlussklemmenblock

Die Konfiguration für die Erfassung der Kolbenlage für Messart Optionscode 52 ist für den Einsatz mit dem ETC Cyclops<sup>™</sup> Kolbenlagensensor bestimmt.

### Abbildung 6-16: Anschlussdiagramm für die Erfassung der Kolbenlage

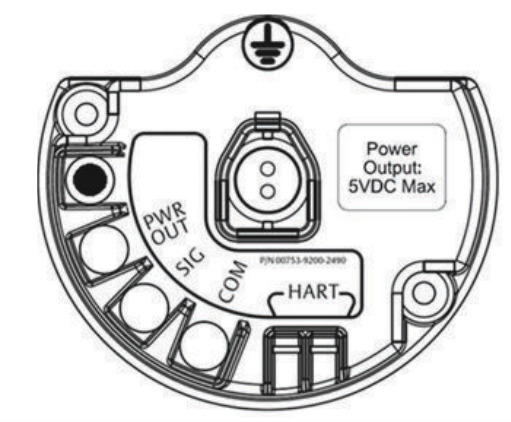

Die Verkabelungsanschlüsse am ETC Cyclops Sensor werden gemäß Abbildung 6-17 vorgenommen.

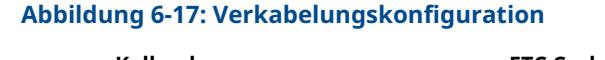

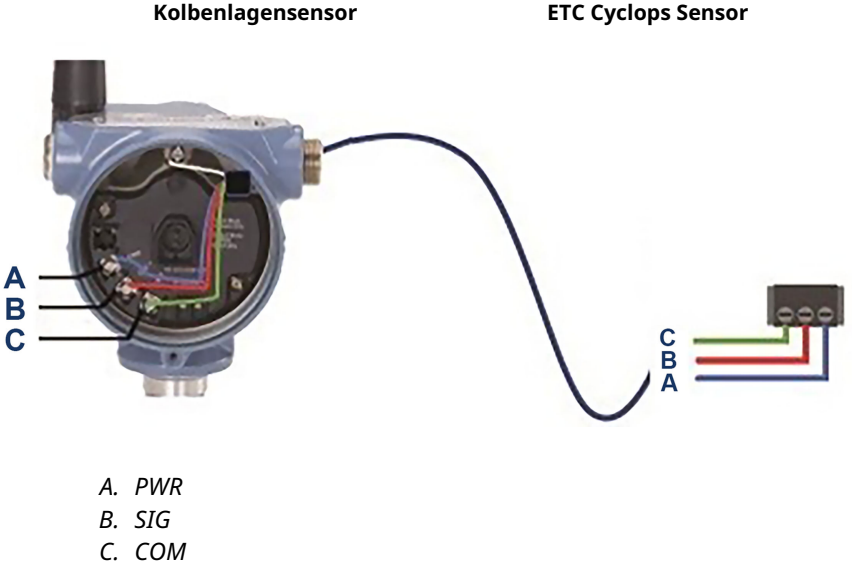

Informationen zur Montage und Wartung des ETC Cyclops Sensors sind im Handbuch des ETC Cyclops Kolbenlagensensors zu finden.

## 6.8.2 Systemüberprüfung

Nach der Installation des 702DX52 für die Kolbenlage die Funktionalität überprüfen.

- Den Sensor wie folgt überprüfen: Ein eisenhaltiges Objekt (z. B. Steckschlüssel) am Cyclops Sensor vorbei bewegen, um einen Kolbeneingang zu simulieren. Über den LCD-Bildschirm und/oder den Feldkommunikator überprüfen, ob Kanal 1 eine Zustandsänderung meldet. Wenn eine Zustandsänderung angezeigt wird, ist die Sensorverdrahtung korrekt. Wenn nichts angezeigt wird, die Installationsschritte erneut durchgehen und sicherstellen, dass alle korrekt ausgeführt wurden.
- Die Systemintegration überprüfen: Die Sperrzeit muss korrekt konfiguriert sein. Die Standard-Sperrdauer ist auf eine Minute eingestellt. Sicherstellen, dass das Hostsystem ein Eingangsereignis erkennt, indem ein Objekt aus Eisenmetall (z. B. ein Steckschlüssel) am Lagensensor vorbei bewegt wird. Das Signal sollte vom Gerät durch das Wireless Gateway weitergeleitet und von der endgültigen Hostanwendung erkannt werden (z. B. SPS, Modbus/OPC usw.). Wenn nichts angezeigt wird, sicherstellen, dass die Sperrzeit unter Berücksichtigung des gesamten System-Scanzyklus angemessen ist.

## 6.9 Leckagesensoren, Erkennung von flüssigen Kohlenwasserstoffen, Messart Optionscode 61

## 6.9.1 Anschlüsse am Anschlussklemmenblock

Die Konfiguration der Erkennung von flüssigen Kohlenwasserstoffen ist zur Verwendung mit dem nVent<sup>™</sup> RAYCHEM Fast Fuel Sensor oder dem TraceTek Sensorkabel bestimmt.

### Abbildung 6-18: Fuel Sensor-Anschlussklemme

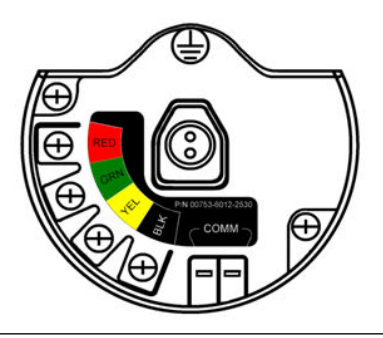

### Abbildung 6-19: Fuel Sensor-Anschluss

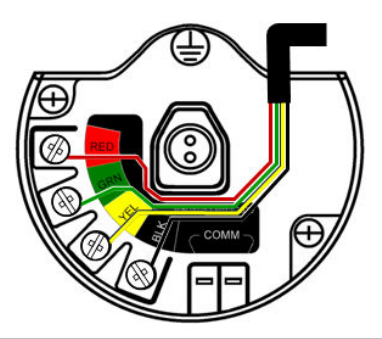

## 6.9.2 Anschluss an den Fast Fuel Sensor und das TraceTek Sensorkabel

Der Anschluss an den Fast Fuel Sensor oder das Sensorkabel wird durch Verbindung der farbigen Adern mit den gleichfarbigen Anschlussklemmen vorgenommen.

#### Anmerkung

Alle zur Verkabelung des Fuel Sensors gehörigen Teilenummern beziehen sich auf die von nVent<sup>™</sup> Thermo Controls, LLC vertriebenen Produkte.

Der Rosemount 701 Wireless Discrete-Messumformer ist mit den standardmäßigen (TT-FFS) und wasserbeständigen (TT-FFS-WR) Fast Fuel Sensoren kompatibel. Ein Messumformer unterstützt bis zu 3 Fast Fuel Sensoren. Diese Fast Fuel Sensoren werden unter Verwendung des modularen TraceTek Hauptanschlusskabels (TT-MLC-MC-BLK), optionaler modularer Überbrückungskabel (TT-MJCxx-MC-BLK) und Verzweigungsanschlüssen (TT-ZBC-MC-BLK) wie in Abbildung 6-20 vorgeschlagen angeschlossen.

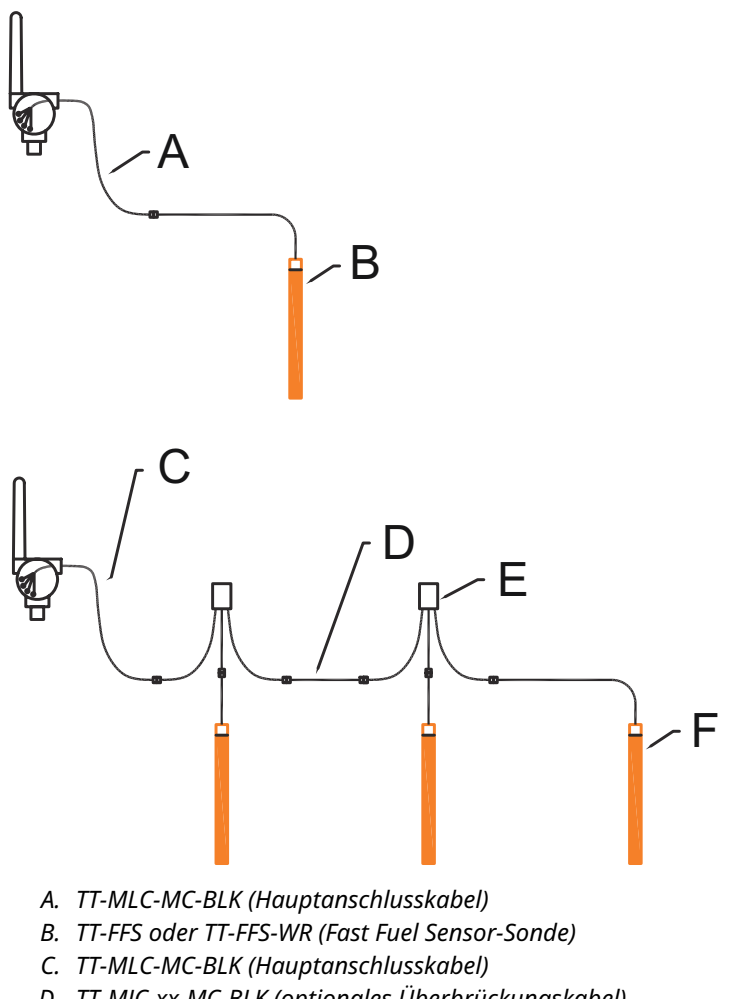

### Abbildung 6-20: Verkabelung des Fuel Sensors

- D. TT-MJC-xx-MC-BLK (optionales Überbrückungskabel)
- E. TT-ZBC-xx-MC-BLK (Verzweigungsanschluss)
- F. TT-FFS oder TT-FFS-WR (Fast Fuel Sensor-Sonde)

Der Messumformer kann bis zu 500 Fuß TraceTek Kohlenwasserstoff- oder Lösungsmittel-Sensorkabel (Serie TT5000 oder TT5001) unterstützen. Die Gesamtlänge eines an einen Messumformer angeschlossenen Sensorkabels darf 500 ft. (150 m) nicht überschreiten. Jedoch sind Hauptanschlusskabel, Überbrückungskabel (falls verwendet) und Verzweigungsanschlüsse nicht in dieser Begrenzung auf 500 Fuß enthalten. Typische Konfigurationen siehe Abbildung 6-21.

### Abbildung 6-21: Verkabelung des Fuel Sensor-Kabels

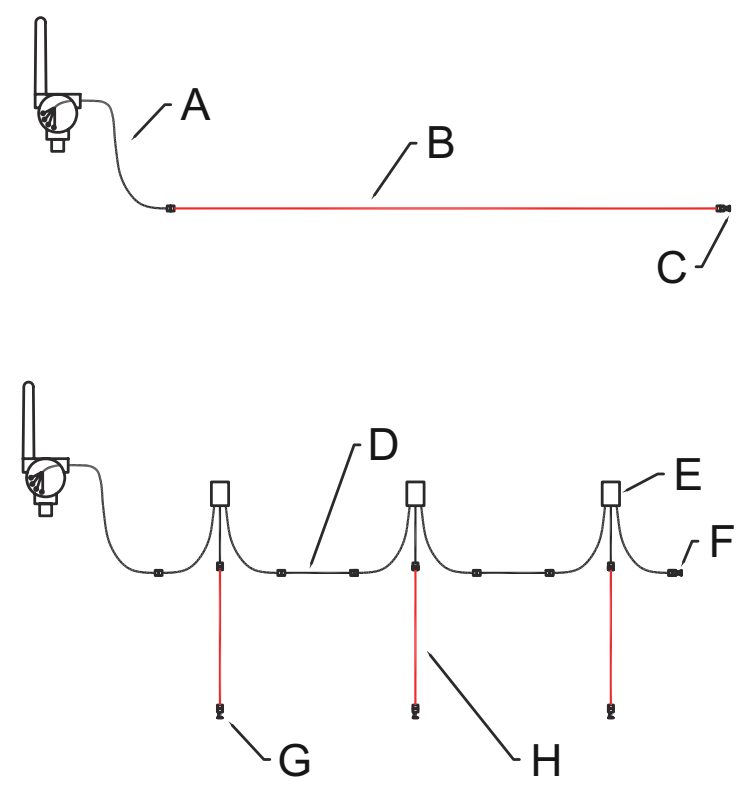

- A. TT-MLC-MC-BLK (Hauptanschlusskabel)
- B. TT5000/TT5001 Sensorkabel (bis zu 500 ft.)
- C. TT-MET-MC (Abschluss)
- D. TT-MJC-xx-MC-BLK (optionales Überbrückungskabel)
- E. TT-ZBC-xx-MC-BLK (Verzweigungsanschluss)
- F. TT-MET-MC (Abschluss)
- G. TT-MET-MC (Abschluss)
- H. Bis zu 500 ft. TT5000 oder TT5001 Sensorkabel (insgesamt je 702)

Wichtige Hinweise zur Verwendung von nVent TraceTek Fast Fuel Sensor und TraceTek Sensorkabel:

• nVent TraceTek Sensoren müssen gemäß den Herstellerempfehlungen installiert werden.

• Den Messumformer nicht über länger Zeit (mehr als zwei Wochen) mit einem nVent Fuel Sensor im Leckagestatus betreiben, da dies den Akku schneller entleert.

# 6.9.3 Erkennungsschnittstelle für flüssige Kohlenwasserstoffe, für Modbus<sup>®</sup> Zuordnung

Tabelle 6-6 beschreibt die Verwendung des Rosemount 701 Wireless Discrete Messumformers für die Kohlenwasserstofferkennung in anderen Kommunikationsprotokollen wie Modbus oder OPC. Es ist unbedingt erforderlich, dass sowohl PV als auch SV dem Hostsystem zugeordnet sind, damit eine angemessene Interpretation von Bedingung und Status der Leckageerkennung erfolgen kann.

# Tabelle 6-6: Erkennungsschnittstelle für flüssige<br/>Kohlenwasserstoffe, für Modbus ZuordnungPVSVBeschreibung/Interpretation

| PV  | sv           | Beschreibung/Interpretation                                                            |
|-----|--------------|----------------------------------------------------------------------------------------|
| 1,0 | 1,0          | Normale Bedingung, keine Leckage erkannt,<br>Sensor Status gut                         |
| 0,0 | 1,0 oder 0,0 | Leckage erkannt, Sensor Status gut                                                     |
| 1,0 | 0,0          | Sensor nicht angeschlossen, Leckage voraus-<br>gesetzt, entsprechende Aktion ausführen |

## BEACHTEN

Es ist unbedingt erforderlich, dass sowohl PV als auch SV dem Hostsystem zugeordnet sind, damit die Diagnoseinformationen zum Sensorstatus erfasst werden können.

Zusätzlich ist das System dahingehend zu überwachen, dass das Gerät noch am Wireless Netzwerk angeschlossen ist und Werte ausgibt. Bei einem Emerson Wireless Gateway kann das mittels folgendem Parameter erfolgen: PV\_HEALTHY. PV\_HEALTHY hat einen "True"-Status, wenn das Gerät sich im Netzwerk befindet und die Aktualisierungen aktuell, nicht veraltet oder überholt sind und das Gerät richtig funktioniert. Ein "False"-Status von PV\_HEALTHY bedeutet, dass das Gerät entweder nicht mit dem Netzwerk verbunden ist, die Datenaktualisierungen nicht aktuell sind oder eine Fehlfunktion des Geräts vorliegt (z. B. ein Elektronikfehler). Im Falle eines "False"-Status von PV\_HEALTHY wird empfohlen, davon auszugehen, dass das Gerät nicht mit dem Netzwerk verbunden ist, und eine entsprechende Aktion auszuführen.

# Zuordnung von PV-, SV- und PV\_HEALTHY-Variablen und -Parametern

Nachfolgend ist ein Gateway dargestellt, in dem PV-, SV- und PV\_HEALTHY-Variablen und -Parameter zugeordnet werden können.

### Abbildung 6-22: Wireless Gateway Modbus Register-Map

| •                                 | Home  | De                 | vices                     | System Settings                                            |       | + N | stwork Information |
|-----------------------------------|-------|--------------------|---------------------------|------------------------------------------------------------|-------|-----|--------------------|
| System Settings >> Protocols >> M | odbus |                    |                           |                                                            |       |     |                    |
| Gateway                           |       |                    |                           |                                                            |       |     |                    |
| Network                           |       | Мо                 | dbus                      |                                                            |       |     |                    |
| Protocols                         |       |                    |                           |                                                            |       |     |                    |
| Protocols And Ports<br>HART       |       | Марр               | oings                     |                                                            |       |     |                    |
| Modbus                            |       | Add N              | lew Entry                 | Show/Hide System Registers Import Mappings Export Mappings |       |     | Q                  |
| UFC                               |       |                    | Register                  | Point Name                                                 | State |     | Invert             |
| Users                             |       |                    | 10001                     | 702 Leak Detection.PV_HEALTHY -                            | True  |     |                    |
|                                   |       | ۰                  | 20001                     | 702 Leak Detection.PV v                                    |       |     |                    |
|                                   |       |                    | 20003                     | 702 Leak Detection.SV 👻                                    |       |     |                    |
|                                   | I     | 1 - 3 of<br>Delete | f 3 results<br>• Mappings | Submit                                                     | 5     |     | T                  |

Die Fast Fuel Sensor Diagnose wird mittels SV Variable übertragen. Diese zusätzliche Information bietet weitere Sensorstatusinformationen bei der Verwendung eines TraceTek Fast Fuel Sensors.

## **A** WARNUNG

Wird ein Gerät nicht im Wireless-Netzwerk angezeigt, muss eine entsprechende Aktion am Hostsystem durchgeführt werden.

# 6.10 Verwendung des Feldkommunikators

### Anmerkung

Zur Kommunikation mit einem Feldkommunikator den Rosemount 701 Wireless Discrete Messumformer durch Anschließen des Akkus mit Spannung versorgen.

| Funktion                                                | Funktions-<br>tastenfolge | Menüpunkte                                                                                                    |
|---------------------------------------------------------|---------------------------|----------------------------------------------------------------------------------------------------|
| Device infor-<br>mation (Gerä-<br>teinformatio-<br>nen) | 2, 2, 4, 3                | Manufacturer Model (Herstellermodell), Final<br>Assembly Number (Endmontagenummer),<br>Universal (Allgemein), Field Device (Feldge-<br>rät), Software, Hardware, Descriptor (Be-<br>schreibung), Message (Nachricht), Date (Da-<br>tum), Model Number I, II, III (Modellnummer<br>I, II, III), SI Unit Restriction (SI-Einheitenbe-<br>schränkung) Country (Land) |
| Guided Setup<br>(Geführte Ein-<br>richtung)             | 2, 1                      | Join Device to Network (Gerät mit Netzwerk<br>verbinden), Configure Update Rate (Aktuali-<br>sierungsrate konfigurieren), Configure Sen-<br>sor (Sensor konfigurieren), Calibrate Sen-<br>sor (Sensor kalibrieren), Configure Display<br>(Display konfigurieren), Configure Process<br>Alarms (Prozessalarme konfigurieren)                                       |
| Manual Setup<br>(Manuelle<br>Einrichtung)               | 2, 2                      | Wireless, Process Sensor (Prozesssensor),<br>Percent of Range (Prozentwert des Bereichs),<br>Device Temperatures (Gerätetemperaturen),<br>Device Information (Geräteinformationen),<br>Device Display (Geräteanzeige), Other (Sons-<br>tiges)                                                                                                    |
| Wireless                                                | 2, 2, 1                   | Network ID (Netzwerkkennung), Join De-<br>vice to Network (Gerät mit Netzwerk ver-<br>binden), Configure Update Rate (Aktualisie-<br>rungsrate konfigurieren), Configure Broad-<br>cast Power Level (Sendeleistungspegel kon-<br>figurieren), Power Mode (Spannungsversor-<br>gungsmodus), Power Source (Spannungs-<br>quelle)                                    |
| Sensor Calib-<br>ration (Sen-<br>sorkalibrie-<br>rung)  | 3, 4, 1                   | Output Configuration (Ausgangskonfigurati-<br>on), Input Configuration (Eingangskonfigura-<br>tion)                                                                                                    |

## Tabelle 6-7: Funktionstastenfolge des Rosemount 701

## Abbildung 6-23: Anschlüsse des Feldkommunikators

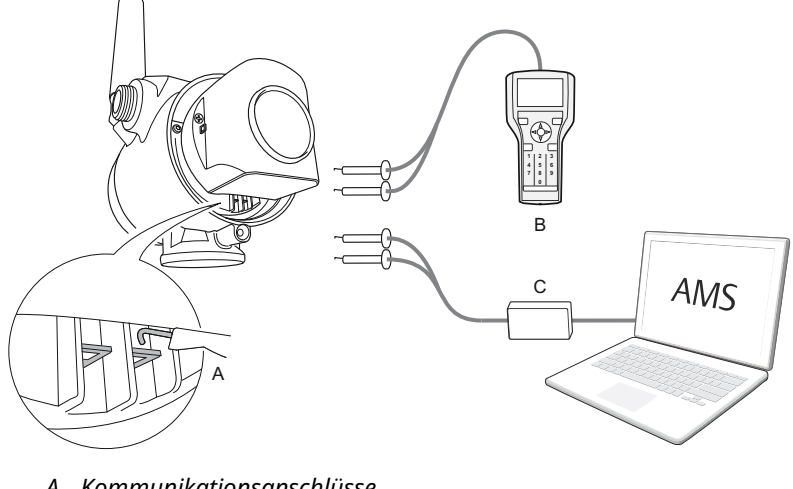

- A. Kommunikationsanschlüsse
- B. Feldkommunikator
- C. Modem

# 7 Überwachung von Notduschen und Augenspülstationen

Der Rosemount 701 Wireless Discrete Messumformer kann zur Überwachung von Notduschen und Augenspülstationen verwendet werden. Hierzu sind von TopWorx<sup>™</sup>, einem Emerson Unternehmen, bereitgestellte Schalterkits erforderlich. Diese Kits können als Teil des Rosemount Messumformer-Modellcodes oder separat als Zubehörsatz bestellt werden und sind sowohl für isolierte als auch für nicht isolierte Rohrleitungen erhältlich. Die Kits enthalten die Schalter, Montagehalterungen und Kabel, die für die Montage des Messumformers zur Überwachung der Notdusche und Augenspülstation in einer einzelnen Sicherheitsstation erforderlich sind. Da beide Sicherheitseinrichtungen über je zwei Eingangskanäle verfügen, kann ein Messumformer zur Überwachung der Notdusche und der Augenspülstation verwendet werden.

Die einzelnen Kits zur Überwachung von Notduschen enthalten:

- Zwei magnetische N\u00e4herungsschalter der Marke TopWorx GO<sup>™</sup> Switch
- Zwei Kabel, je 6 und 12 ft. lang
- Zwei schwarze Polymer-Kabelverschraubungen
- Montagesatz für Notdusche und Augenspülstation

### Überwachung einer Notdusche

Wenn das Duschventil durch Ziehen am Griff aktiviert wird (Ventil geöffnet), wird der TopWorx Schalter aktiviert (Schalter geschlossen) und der Rosemount 701 Wireless Discrete Messumformer erkennt das Schließen des Schalters. Dieser Schalterzustand wird dann durch den Messumformer an das Gateway übertragen, das diese Information an das Host- oder Alarmsystem sendet. Wenn das Duschventil geschlossen ist, bleibt der Schalter im aktivierten Zustand, bis er durch einen Techniker zurückgesetzt wird. Der Schalter kann nur zurückgesetzt werden, indem ein eisenmetallhaltiger Gegenstand an der dem Wahrnehmungsbereich des Schalters abgewandten Seite angelegt wird.

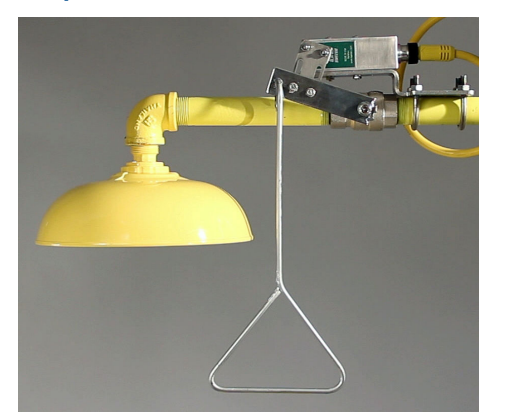

### Abbildung 7-1: TopWorx Schalter an einer Notdusche montiert

### Überwachung einer Augenspülstation

Wenn das Ventil der Augenspülstation durch Herunterdrücken der Betätigungsplatte aktiviert wird (Ventil geöffnet), wird der TopWorx Schalter aktiviert (Schalter geschlossen) und der Rosemount 701 Wireless Discrete Messumformer erkennt das Schließen des Schalters. Dieser Schalterzustand wird dann durch den Messumformer an das Gateway übertragen, das diese Information an das Host- oder Alarmsystem sendet. Wenn das Ventil der Augenspülstation geschlossen ist, bleibt der Schalter im aktivierten Zustand, bis er durch einen Techniker zurückgesetzt wird. Der Schalter kann nur zurückgesetzt werden, indem ein eisenmetallhaltiger Gegenstand an der dem Wahrnehmungsbereich des Schalters abgewandten Seite angelegt wird.

# Abbildung 7-2: TopWorx Schalter an einer Augenspülstation montiert

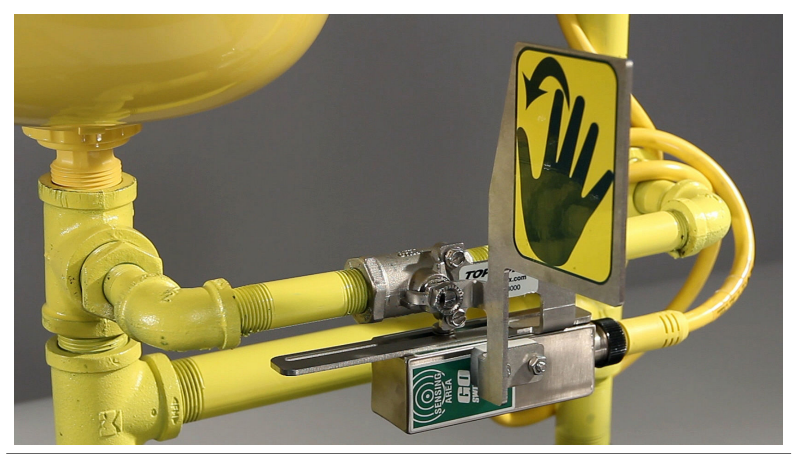

# 8 Produkt-Zulassung

Ver. 3.3

## 8.1 Informationen zur Richtlinie

Eine Kopie der -Konformitätserklärung findet sich am Ende der Kurzanleitung. Die neueste Revision der -Konformitätserklärung ist verfügbar unter Emerson.com/Rosemount.

# 8.2 Übereinstimmung mit Telekommunikationsrichtlinien

Alle Wireless-Geräte müssen über Zertifikate verfügen, um sicherzustellen, dass sie die Richtlinien in Bezug auf die Verwendung des HF-Spektrums erfüllen. Eine solche Produkt-Zulassung ist für nahezu jedes Land erforderlich. Emerson arbeitet weltweit mit Regierungsbehörden zusammen, damit seine Produkte vollständig mit diesen Richtlinien übereinstimmen und nicht gegen die Richtlinien oder Gesetze , die die Verwendung von Wireless-Geräten regulieren, verstoßen.

# 8.3 FCC und ISED

## **FCC-Mitteilung**

Dieses Gerät erfüllt Teil 15 der FCC-Vorschriften. Der Betrieb unterliegt den folgenden Bedingungen:

- Diese Gerät darf keine schädlichen Störungen verursachen, alle empfangenen Störungen dürfen keine Auswirkungen zeigen, einschließlich Störungen, die einen unerwünschten Betrieb verursachen.
- Dieses Gerät muss so installiert werden, dass der Mindestabstand zwischen Antenne und allen Personen 20 cm beträgt.
- Änderungen oder Modifikationen am Gerät, die nicht ausdrücklich von Rosemount Inc. genehmigt wurden, können zum Erlöschen der Betriebserlaubnis führen.

## **ISED-Meldung**

Dieses Gerät enthält von einer Lizenz ausgenommene Sender/ Empfänger, die Kanadas lizenzfreien RSS(s)-Standards Innovation, Wissenschaft und wirtschaftliche Entwicklung entsprechen. Der Betrieb unterliegt den folgenden beiden Bedingungen:

• Dieses Messsystem darf keine schädliche Störstrahlung verursachen.

• Alle empfangenen Störungen dürfen keine Auswirkungen zeigen, einschließlich Störungen, die einen unerwünschten Betrieb verursachen können.

Cet appareil est conforme à la norme RSS-247 Industrie Canada exempt de licence. Son fonctionnement est soumis aux deux conditions suivantes:

- cet appareil ne doit pas provoquer d'interférences et.
- cet appareil doit accepter toute interférence, y compris les interférences pouvant causer un mauvais fonctionnement du dispositif.

# 8.4 FM-Standardbescheinigung

Der Messumformer wurde standardmäßig von FM untersucht und geprüft, um zu gewährleisten, dass die Konstruktion die grundlegenden elektrischen, mechanischen und Brandschutzanforderungen erfüllt. FM Approvals ist ein national anerkanntes Prüflabor (NRTL), zugelassen von der Federal Occupational Safety and Health Administration (OSHA, US-Behörde für Sicherheit und Gesundheitsschutz am Arbeitsplatz).

## 8.5 Installation von Geräten in Nordamerika

Der US National Electrical Code<sup>®</sup> (NEC) und der Canadian Electrical Code (CEC) lassen die Verwendung von Geräten mit Divisions-Kennzeichnung in Zonen und von Geräten mit Zone-Kennzeichnung in Divisionen zu. Die Kennzeichnungen müssen für die Ex-Zulassung des Bereichs, die Gasgruppe und die Temperaturklasse geeignet sein. Diese Informationen sind in den entsprechenden Codes klar definiert.

## 8.6 USA

## 8.6.1 I5 CSA Eigensicherheit (USA)

| Zulassungs-<br>Nr.:   | 1143113                                                                                                    |
|-----------------------|----------------------------------------------------------------------------------------------------|
| Normen:               | FM Class 3600: 2011, FM Class 3610:2010, FM Class 3810: 2005                                                                                        |
| Kennzeichnun-<br>gen: | IS Class I/II/III, Division I, Groups A, B, C, D, E, F und G, T4; Class I, Zone 0 AEx ia IIC T4; Ga T4 (-50 °C $\leq$ T <sub>a</sub> $\leq$ +70 °C) |

## 8.6.2 N5 CSA Class 1 Division 2 (USA)

| Zulassungs-<br>Nr.:   | 1143113                                                                                                    |
|-----------------------|----------------------------------------------------------------------------------------------------|
| Normen:               | FM Class 3600: 2011, FM Class 3610:2010, FM Class<br>3810: 2005                                                                                                    |
| Kennzeich-<br>nungen: | Class 1, Division 2, Groups A, B, C und D, T5 (-50 °C $\leq$ T <sub>a</sub> $\leq$ +70 °C); Class II, Division 1 Groups E, F, G, T5 (-50 °C $\leq$ T <sub>a</sub> $\leq$ +85 °C); Class III; umfasst auch Verwendung in Cl, I, Zone 2, IIC, T5. |

### Spezielle Voraussetzung zur sicheren Verwendung (X):

Für Installationsanforderungen siehe 00702-1020.

## 8.7 Canada

## 8.7.1 I6 CSA Eigensicherheit (Kanada)

| Zulassungs-<br>Nr.:   | 1143113                                                                                                    |
|-----------------------|----------------------------------------------------------------------------------------------------|
| Normen:               | CAN/CSA-60079-0-:2015, CSA C22.2 Nr. 94.2-07,<br>CAN/CSA-C22.2 Nr. 61010-1-12, CAN/CSA C22.2 Nr.<br>60079-11:14, CSA Std C22.2 Nr. 60529:16 |
| Kennzeich-<br>nungen: | Eigensicherheit Class I, Division 1, Groups A, B, C und<br>D T4; Ex ia IIC Ga Typ 4X                                                        |

### 8.7.2 N6 CSA Class I Division 2 (Kanada)

| Zulassungs-<br>Nr.:   | 1143113                                                                                                    |
|-----------------------|----------------------------------------------------------------------------------------------------|
| Normen:               | CAN/CSA-60079-0-:2015, CSA C22.2 Nr. 94.2-07, CAN/<br>CSA-C22.2 Nr. 61010-1-12, CSA C22.2 Nr. 213-2017,<br>CSA Std C22.2 Nr. 60529:16 |
| Kennzeich-<br>nungen: | Geeignet für Class 1, Division 2, Groups A, B, C und<br>D, T5; Class I, Zone 2, IIC, T5;                                              |

### Spezielle Voraussetzung zur sicheren Verwendung (X):

Für Installationsanforderungen siehe 00702-1020.

## 8.8 Europe

8.8.1 I1 ATEX Eigensicherheit

Zulassungs-Nr.: Baseefa07ATEX0239X

| Normen: | EN IEC 60079-0: 2018, EN 60079-11: 2012 |
|---------|-----------------------------------------|
|---------|-----------------------------------------|

Kennzeichnungen: $\textcircled{\sc box}$ II 1 G Ex ia IIC T4 Ga, T4 (-60 °C ≤ Ta ≤ +70 °C)Ex ia IIC T5 Ga, T5 (-60 °C ≤ Ta ≤ +40 °C)

Zur Verwendung mit Rosemount SmartPower<sup>™</sup> Akku mit Teile-Nr. 753-9220-0001 oder mit Emerson SmartPower Option 701PBKKF oder dem blauen Akku MHM-89004.

| Sensor-Anschlusspara-<br>meter (Optionsc-<br>ode 32) | Fuel Sensor-Anschlus-<br>sparameter (Optionsc-<br>ode 61) | Kolbenlage-Messum-<br>formerparameter (Op-<br>tionscode 52) |
|------------------------------------------------------|-----------------------------------------------------------|-------------------------------------------------------------|
| U <sub>O</sub> = 6,51 V                              | U <sub>O</sub> = 7,8 V                                    | U <sub>O</sub> = 6,6 V                                      |
| I <sub>O</sub> = 13,37 mA                            | I <sub>O</sub> = 92 mA                                    | I <sub>O</sub> = 125 mA                                     |
| P <sub>O</sub> = 21,76 mW                            | P <sub>O</sub> = 180 mW                                   | P <sub>O</sub> = 202 mW                                     |
| C <sub>i</sub> = 0,216 μF                            | C <sub>i</sub> = 10 nF                                    | C <sub>i</sub> = 8,36 nF                                    |
| C <sub>OIIC</sub> = 23,78 μF                         | C <sub>OIIC</sub> = 9,2 μF                                | L <sub>i</sub> = 0                                          |
| C <sub>OIIB</sub> = 549,78 μF                        | C <sub>OIIB</sub> = 129 μF                                | C <sub>o</sub> = 74 nF                                      |
| C <sub>OIIA</sub> = 1 000 μF                         | C <sub>OIIA</sub> = 1 000 μF                              | L <sub>o</sub> = 1,5 mH                                     |
| L <sub>i</sub> = 0                                   | L <sub>i</sub> = 0                                        | -                                                           |
| L <sub>OIIC</sub> = 200 mH                           | L <sub>OIIC</sub> = 4,2 mH                                | -                                                           |
| L <sub>OIIB</sub> = 800 mH                           | L <sub>OIIB</sub> = 16,8 mH                               | -                                                           |
| L <sub>OIIA</sub> = 1 000 mH                         | L <sub>OIIA</sub> = 33,6 mH                               | -                                                           |

### Spezielle Voraussetzung zur sicheren Verwendung (X):

- 1. Der Oberflächenwiderstand der Antenne beträgt mehr als 1 G $\Omega$ . Sie darf nicht mit Lösungsmitteln oder trockenen Lappen abgerieben bzw. gereinigt werden, da es sonst zu elektrostatischer Aufladung kommen kann.
- 2. Der Akku 701PBKKF, der blaue Akku MHM-89004 und der intelligente Akku 71008 können in Ex-Bereichen ausgetauscht werden. Die Akkus haben einen spezifischen Oberflächenwiderstand von mehr als 1 G $\Omega$  und müssen ordnungsgemäß im Gehäuse des Wireless-Geräts installiert werden. Beim Transport zum und vom Installationsort ist vorsichtig vorzugehen, um elektrostatische Aufladung zu verhindern.
- Das Gehäuse des Messumformers 702 kann aus einer Aluminiumlegierung hergestellt sein und über eine Schutzlackierung aus Polyurethan verfügen. Jedoch ist Vorsicht

geboten, um es vor Schlag oder Abrasion zu schützen, wenn das Gehäuse in einer Umgebung der Zone 0 platziert ist.

## 8.8.2 IU ATEX Eigensicherheit für Zone 2

| Zulassungs-Nr.:  | Baseefa12ATEX0122X                                     |
|------------------|--------------------------------------------------------|
| Normen:          | EN IEC 60079-0: 2018, EN 60079-11: 2012                |
| Kennzeichnungen: | ⓒ II 3 G Ex ic IIC T4 Gc, T4 (-60 °C ≤ $T_a$ ≤ +70 °C) |
|                  | Ex ia IIC T5 Gc, T5 (-60 °C ≤ T <sub>a</sub> ≤ +40 °C) |

| Sensoranschluss<br>für Binärein-<br>gang | Messumformer-<br>ausgang<br>für Kohlenwas-<br>serstoffsensor | Binäreingang-<br>Messumformer<br>Rev 2 Ausgang | Kolbenlage-Mes-<br>sumformeraus-<br>gang |
|------------------------------------------|--------------------------------------------------------------|------------------------------------------------|------------------------------------------|
| U <sub>O</sub> = 6,6 V                   | U <sub>o</sub> = 7,8 V                                       | U <sub>O</sub> = 6,6 V                         | U <sub>O</sub> = 6,6 V                   |
| I <sub>O</sub> = 26,2 mA                 | I <sub>o</sub> = 92 mA                                       | I <sub>0</sub> = 13,4 mA                       | I <sub>O</sub> = 125 mA                  |
| P <sub>O</sub> = 42,6 mW                 | P <sub>o</sub> = 180 W                                       | P <sub>O</sub> = 21,8 W                        | P <sub>O</sub> = 202 mW                  |
| C <sub>O</sub> = 10,9 μF                 | C <sub>i</sub> = 10 F                                        | Ci= 0,216 nF                                   | C <sub>i</sub> = 8,36 nF                 |
| L <sub>O</sub> = 500 μH                  | L <sub>i</sub> = 0                                           | L <sub>i</sub> = 0                             | L <sub>i</sub> = 0                       |

### Spezielle Voraussetzungen zur sicheren Verwendung (X):

- 1. Der Oberflächenwiderstand der Antenne beträgt mehr als 1 G $\Omega$ . Sie darf nicht mit Lösungsmitteln oder trockenen Lappen abgerieben bzw. gereinigt werden, da es sonst zu elektrostatischer Aufladung kommen kann.
- 2. Der Akku des Modells 701PBKKF, der blaue Akku MHM-89004 und der intelligente Akku 71008 können im Ex-Bereich ausgetauscht werden. Die Akkus haben einen spezifischen Oberflächenwiderstand von mehr als 1 G $\Omega$  und müssen ordnungsgemäß im Gehäuse des Wireless-Geräts installiert werden. Beim Transport zum und vom Installationsort ist vorsichtig vorzugehen, um elektrostatische Aufladung zu verhindern.

# 8.9 International

## 8.9.1 I7 IECEx Eigensicherheit

| Zulassungs-Nr.:  | IECEx BAS 07.0082X                                     |
|------------------|--------------------------------------------------------|
| Normen:          | IEC 60079-0: 2017, IEC 60079-11: 2011                  |
| Kennzeichnungen: | Ex ia IIC T4 Ga, T4 (-60 °C ≤ T <sub>a</sub> ≤ +70 °C) |
|                  | Ex ia IIC T5 Ga, T5 (-60 °C ≤ T <sub>a</sub> ≤ +40 °C) |

| Sensor-Anschlusspara-<br>meter (Optionsc-<br>ode 32) | Fuel Sensor-Anschlus-<br>sparameter (Optionsc-<br>ode 61) | Kolbenlage-Messum-<br>formerparameter (Op-<br>tionscode 52) |
|------------------------------------------------------|-----------------------------------------------------------|-------------------------------------------------------------|
| U <sub>O</sub> = 6,51 V                              | U <sub>O</sub> = 7,8 V                                    | U <sub>O</sub> = 6,6 V                                      |
| I <sub>O</sub> = 13,37 mA                            | I <sub>O</sub> = 92 mA                                    | I <sub>O</sub> = 125 mA                                     |
| P <sub>O</sub> = 21,76 mW                            | P <sub>O</sub> = 180 mW                                   | P <sub>O</sub> = 202 mW                                     |
| C <sub>i</sub> = 0,216 μF                            | C <sub>i</sub> = 10 nF                                    | C <sub>i</sub> = 8,36 nF                                    |
| C <sub>OIIC</sub> = 23,78 μF                         | C <sub>OIIC</sub> = 9,2 μF                                | Li = 0                                                      |
| C <sub>OIIB</sub> = 549,78 μF                        | C <sub>OIIB</sub> = 129 μF                                | C <sub>O</sub> = 74 nF                                      |
| C <sub>OIIA</sub> = 1 000 μF                         | C <sub>OIIA</sub> = 1 000 μF                              | L <sub>O</sub> = 1,5 mH                                     |
| L <sub>i</sub> = 0                                   | L <sub>i</sub> = 0                                        | -                                                           |
| L <sub>OIIC</sub> = 200 mH                           | L <sub>OIIC</sub> = 4,2 mH                                | -                                                           |
| L <sub>OIIB</sub> = 800 mH                           | L <sub>OIIB</sub> = 16,8 mH                               | -                                                           |
| L <sub>OIIA</sub> = 1 000 mH                         | L <sub>OIIA</sub> = 33,6 mH                               | -                                                           |

### Spezielle Voraussetzungen zur sicheren Verwendung (X):

- Der Oberflächenwiderstand der Antenne beträgt mehr als 1 GΩ. Um elektrostatische Aufladung zu verhindern, darf die Antenne nicht mit Lösungsmitteln oder trockenen Lappen abgerieben bzw. gereinigt werden.
- 2. Der Akku des Modells 701PBKKF, der blaue Akku MHM-89004 und der intelligente Akku 71008 können im Ex-Bereich ausgetauscht werden. Die Akkus haben einen spezifischen Oberflächenwiderstand von mehr als 1 GΩ und müssen ordnungsgemäß im Gehäuse des Wireless-Geräts installiert werden. Beim Transport zum und vom Installationsort ist vorsichtig vorzugehen, um elektrostatische Aufladung zu verhindern. Das Gehäuse des 702 kann aus einer Aluminiumlegierung hergestellt sein und über eine Schutzlackierung aus Polyurethan verfügen. Jedoch ist Vorsicht geboten, um es vor Schlag oder Abrasion zu schützen, wenn das Gerät im Bereich einer Zone 0 platziert ist.

### 8.9.2 IY IECEx Eigensicherheit für Zone 2

| Zulassungs-Nr.:  | IECEx BAS 12.0082X                                              |
|------------------|-----------------------------------------------------------------|
| Normen:          | IEC 60079-0: 2017, IEC 60079-11: 2011                           |
| Kennzeichnungen: | Ex ic IIC T4 Gc, T4 (-40 °C $\leq$ T <sub>a</sub> $\leq$ 70 °C) |
|                  | Ex ic IIC T5 Gc, T5 (-40 °C $\leq$ T <sub>a</sub> $\leq$ 40 °C) |

| Sensoranschluss<br>für Binärein-<br>gang | Messumformer-<br>ausgang<br>für Kohlenwas-<br>serstoffsensor | Binäreingang-<br>Messumformer<br>Rev 2 Ausgang | Kolbenlage-Mes-<br>sumformeraus-<br>gang |
|------------------------------------------|--------------------------------------------------------------|------------------------------------------------|------------------------------------------|
| U <sub>O</sub> = 6,6 V                   | U <sub>O</sub> = 6,6 V                                       | U <sub>O</sub> = 6,6 V                         | U <sub>O</sub> = 6,6 V                   |
| I <sub>O</sub> = 26,2 mA                 | I <sub>O</sub> = 92 mA                                       | I <sub>O</sub> = 13,4 mA                       | I <sub>O</sub> = 125 mA                  |
| P <sub>O</sub> = 42,6 mW                 | P <sub>O</sub> = 180 W                                       | P <sub>O</sub> = 21,8 mW                       | P <sub>O</sub> = 202 W                   |
| C <sub>O</sub> = 10,9 μF                 | C <sub>i</sub> = 10 nF                                       | C <sub>O</sub> = 0,216 nF                      | C <sub>O</sub> = 8,36 nF                 |
| L <sub>O</sub> = 500 μH                  | L <sub>i</sub> = 0                                           | L <sub>i</sub> = 0                             | L <sub>i</sub> = 0                       |

### Spezielle Voraussetzungen zur sicheren Verwendung (X):

- Der Oberflächenwiderstand der Antenne beträgt mehr als 1 GΩ. Um elektrostatische Aufladung zu verhindern, darf die Antenne nicht mit Lösungsmitteln oder trockenen Lappen abgerieben bzw. gereinigt werden.
- 2. Der Akku des Modells 701PBKKF, der blaue Akku MHM-89004 und der intelligente Akku 71008 können im Ex-Bereich ausgetauscht werden. Die Akkus haben einen spezifischen Oberflächenwiderstand von mehr als 1 G $\Omega$  und müssen ordnungsgemäß im Gehäuse des Wireless-Geräts installiert werden. Beim Transport zum und vom Installationsort ist vorsichtig vorzugehen, um elektrostatische Aufladung zu verhindern.

## 8.10 China

## 8.10.1 I3 China Eigensicherheit

| Zulassungs-<br>Nr.:   | GYJ23.1096X                                                                  |
|-----------------------|------------------------------------------------------------------------------|
| Kennzeich-<br>nungen: | (Option 32, 52, 61): Ex ia IIC T4T5 Ga, T4 (-60 ~ 70<br>°C)/T5 (-60 ~ 40 °C) |
|                       | (Option 32, 52, 42): Ex ic IIC T4T5 Gc, T4 (-60 ~ 70<br>°C)/T5 (-60 ~ 40 °C) |

| Sensor-An-<br>schlusspara-<br>meter<br>(Optionsc-<br>ode 32) | Anschlussparameter<br>(Optionscode 42) |                       | Kolbenla-<br>genmessum-<br>formor | Parameter<br>der Fuel Sen-                              |
|--------------------------------------------------------------|----------------------------------------|-----------------------|-----------------------------------|---------------------------------------------------------|
|                                                              | Sensor                                 | Schalter              | former<br>(Optionsc-<br>ode 52)   | sor-An-<br>schlussklem-<br>men<br>(Optionsc-<br>ode 61) |
| U <sub>O</sub> = 6,6 V                                       | U <sub>O</sub> = 6,6 V                 | U <sub>i</sub> = 26 V | U <sub>O</sub> = 6,6 V            | U <sub>O</sub> = 7,8 V                                  |

| Sensor-An-<br>schlusspara-<br>meter<br>(Optionsc-<br>ode 32) | Anschlussparameter<br>(Optionscode 42) |                         | Kolbenla-<br>genmessum-<br>former | Parameter<br>der Fuel Sen-                   |
|--------------------------------------------------------------|----------------------------------------|-------------------------|-----------------------------------|----------------------------------------------|
|                                                              | Sensor                                 | Schalter                | (Optionsc-<br>ode 52)             | schlussklem-<br>men<br>(Optionsc-<br>ode 61) |
| I <sub>O</sub> = 13,4 mA                                     | I <sub>O</sub> = 13,4 mA               | I <sub>i</sub> = 100 mA | I <sub>O</sub> = 125 mA           | I <sub>O</sub> = 92 mA                       |
| P <sub>O</sub> = 21,8 mW                                     | P <sub>O</sub> = 21,8 mW               | P <sub>i</sub> = 650 mW | P <sub>O</sub> = 202 mW           | P <sub>O</sub> = 180 mW                      |
| C <sub>O IIC</sub> = 21,78<br>μF                             | C <sub>O</sub> = 10,9 μF               | -                       | C <sub>i</sub> = 8,36 nF          | C <sub>O</sub> = 9,29 μF                     |
| C <sub>O IIB</sub> =<br>499,78 μF                            | -                                      | -                       | L <sub>i</sub> = 0 H              | -                                            |
| C <sub>O IIA</sub> = 1 000<br>μF                             | -                                      | -                       | C <sub>O</sub> = 0,0074<br>μF     | -                                            |
| L <sub>O IIC</sub> = 200<br>mH                               | L <sub>O</sub> = 0,025<br>mH           | -                       | L <sub>O</sub> = 1,5 mH           | L <sub>O</sub> = 2 mH                        |
| L <sub>O IIB</sub> = 800<br>mH                               | -                                      | -                       |                                   | -                                            |
| L <sub>O IIA</sub> = 1 000<br>mH                             | -                                      | -                       |                                   | -                                            |

### Spezielle Voraussetzung zur sicheren Verwendung (X):

Siehe Zertifikat für spezielle Voraussetzungen.

## 8.11 Japan

8.11.1 I4 CML Eigensicherheit

Zulassungs-Nr. CML 19JPN2026X

**Kennzeichnungen:** Ex ia IIC T4 X (-60 °C ~ +70 °C), Ex ia IIC T5 Ga (-60 °C ~ +70 °C)

### Spezielle Voraussetzung zur sicheren Verwendung (X):

Siehe Zertifikat für spezielle Voraussetzungen.

# 8.12 EAC -- Belarus, Kazakhstan, Russia, Armenia, Kyrgyzstan

8.12.1 IM Technische Vorschriften Zollunion (EAC) Eigensicherheit

Zulassungs-Nr.: ТОО Т-Стандарт ЕАЭС КZ7500525.01.01.00651 Kennzeichnungen: (Option 32, 61): 0Ex ia IIC Ga T4/T5 X

## T4 (-60 °C $\leq$ T<sub>a</sub> $\leq$ +70 °C) T5 (-60 °C $\leq$ T<sub>a</sub> $\leq$ +40 °C)

### Spezielle Voraussetzung zur sicheren Verwendung (X):

Siehe Zertifikat für spezielle Voraussetzungen.

## 8.12.2 IX Technische Vorschriften Zollunion (EAC) Eigensicherheit

 Zulassungs-Nr.:
 TOO T-Стандарт ЕАЭС КZ7500525.01.01.00651

 Kennzeichnungen:
 (Option 32, 42): 2Ex ic IIC Gc T4/T5 X

T4 (-60 °C  $\leq$  T<sub>a</sub>  $\leq$  +70 °C) T5 (-60 °C  $\leq$  T<sub>a</sub>  $\leq$  +40 °C)

### Spezielle Voraussetzung zur sicheren Verwendung (X):

Siehe Zertifikat für spezielle Voraussetzungen.

## 8.13 Brasilien

## 8.13.1 I2 Brasilien Eigensicherheit

| Zulassungs-Nr.:  | UL-BR 13.0590X                                  |  |  |
|------------------|-------------------------------------------------|--|--|
| Kennzeichnungen: | Ex ia IIC Ga T4/T5 X                            |  |  |
|                  | T4 (-60 °C $\leq$ T <sub>a</sub> $\leq$ +70 °C) |  |  |
|                  | T5 (-60 °C ≤ T <sub>a</sub> ≤ +40 °C)           |  |  |

## Spezielle Voraussetzung zur sicheren Verwendung (X):

Siehe Zertifikat für spezielle Voraussetzungen.

### 8.13.2 IZ Brasilien Eigensicherheit

| Zulassungs-Nr.:  | UL-BR 13.0322X                        |  |  |
|------------------|---------------------------------------|--|--|
| Kennzeichnungen: | Ex ic IIC Gc T4/T5 X                  |  |  |
|                  | T4 (-60 °C ≤ T <sub>a</sub> ≤ +70 °C) |  |  |
|                  | T5 (-60 °C ≤ T <sub>a</sub> ≤ +40 °C) |  |  |

### Spezielle Voraussetzung zur sicheren Verwendung (X):

Siehe Zertifikat für spezielle Voraussetzungen.

### 8.14 Korea

8.14.1 IP Republik Korea Eigensicherheit

Zulassungs-Nr.: 10-KB4BO-0136

| Kennzeichnungen: | Ex ia IIC T4 Ga (-60 °C $\leq$ T <sub>a</sub> $\leq$ 70 °C) |
|------------------|-------------------------------------------------------------|
|                  | Ex ia IIC T5 Ga (-60 °C ≤ T <sub>a</sub> ≤ 40 °C)           |

# 8.15 Kombinationen

KQ Kombination von I1, I5 und I6

# 8.16 EU-Konformitätserklärung

### Abbildung 8-1: EU-Konformitätserklärung

**EU Declaration of Conformity** FMFRSON No: RMD 1066 Rev. W We, Rosemount, Inc. **6021 Innovation Boulevard** Shakopee, MN 55379-4676 USA declare under our sole responsibility that the product, Rosemount<sup>™</sup> 702 Wireless Discrete Transmitter manufactured by, Rosemount, Inc. **6021** Innovation Boulevard Shakopee, MN 55379-4676 USA to which this declaration relates, is in conformity with the provisions of the European Union Directives, including the latest amendments, as shown in the attached schedule. Assumption of conformity is based on the application of the harmonized standards and, when applicable or required, a European Union notified body certification, as shown in the attached schedule. Vice President of Global Quality (signature) (function) Mark Lee 5-Aug-21 Boulder, CO USA (name) (date of issue & place) Page 1 of 2

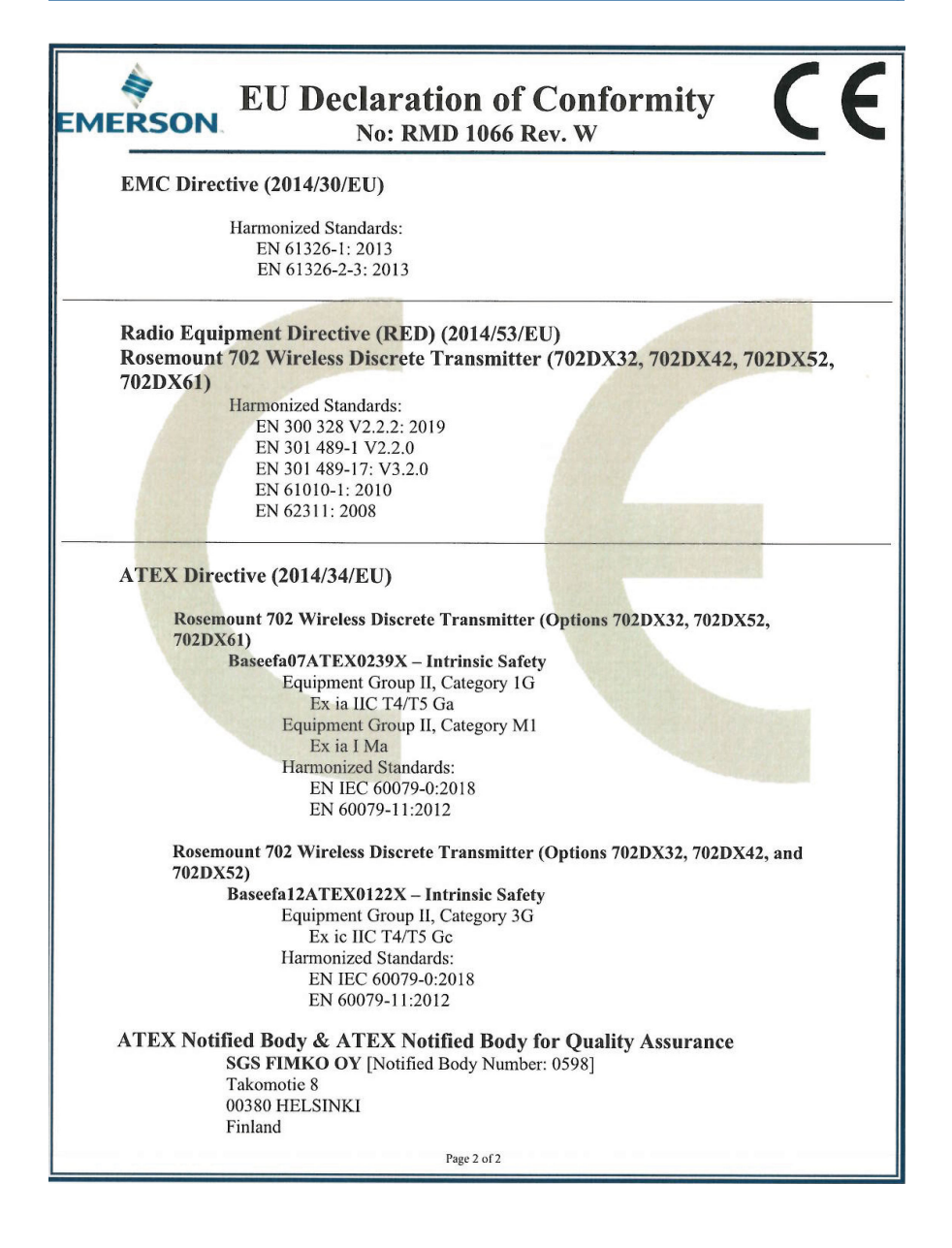

| EMERSON. EU-Konformi                                              | tätserklärung CE                               |  |  |  |
|-------------------------------------------------------------------|------------------------------------------------|--|--|--|
| <text><text><text><text><text></text></text></text></text></text> |                                                |  |  |  |
| (Unterschrift)                                                    | Vice President of Global Quality<br>(Funktion) |  |  |  |
| Mark Lee<br>(Nam e)                                               | (Ausstellungsdatum & Ort)                      |  |  |  |
| Seite I von 2                                                     |                                                |  |  |  |

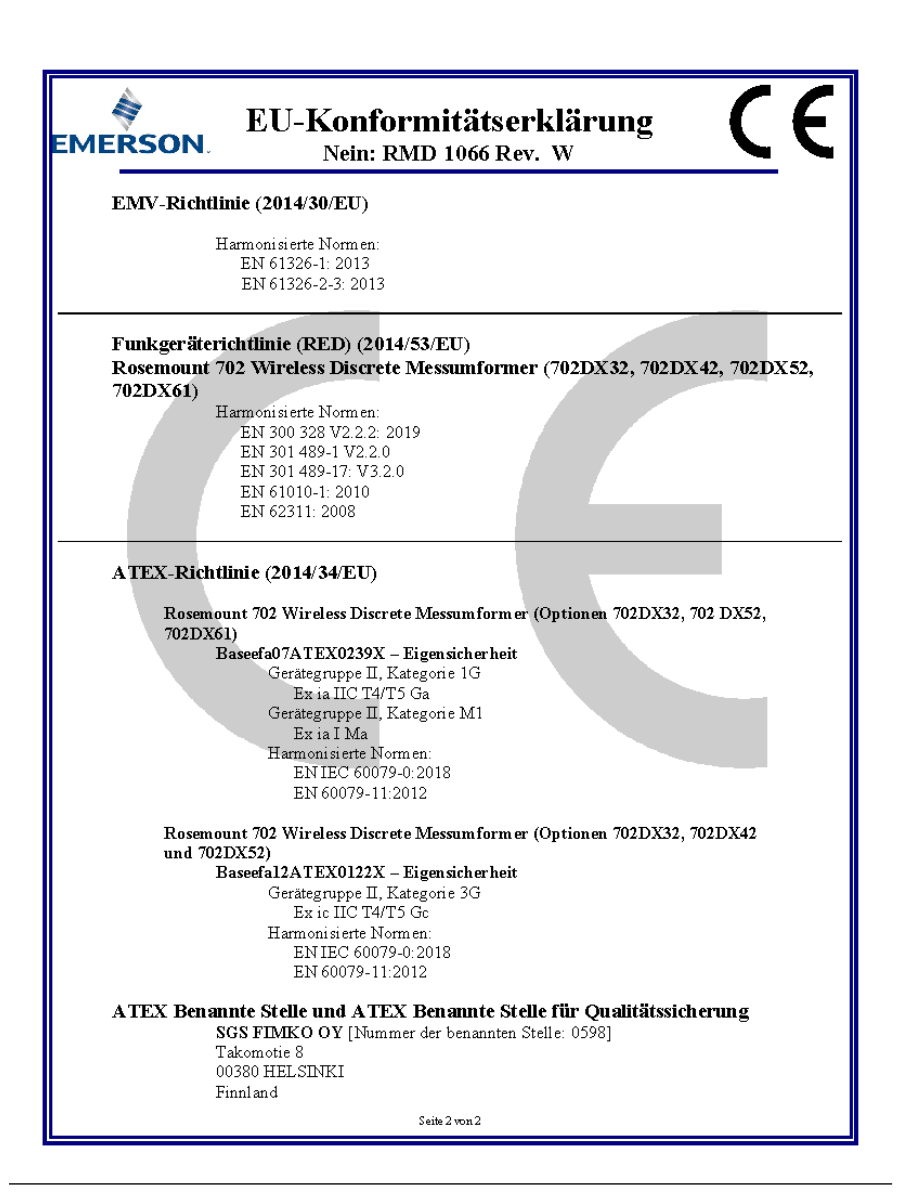

# 8.17 China RoHS

|                                 | 有害物质 / Hazardous Substances |                      |                      |                                          |                                              |                                                      |
|---------------------------------|-----------------------------|----------------------|----------------------|------------------------------------------|----------------------------------------------|------------------------------------------------------|
| <del>部件名称</del><br>Part Name    | 铅<br>Lead<br>(Pb)           | 录<br>Mercury<br>(Hg) | 镭<br>Cadmium<br>(Cd) | 大价铬<br>Hexavalent<br>Chromium<br>(Cr +6) | 多溴联苯<br>Polybrominated<br>biphenyls<br>(PBB) | 多溴联苯醚<br>Polybrominated<br>diphenyl ethers<br>(PBDE) |
| 电子组件<br>Electronics<br>Assembly | х                           | 0                    | о                    | 0                                        | 0                                            | 0                                                    |
| 壳体组件<br>Housing<br>Assembly     | х                           | 0                    | 0                    | х                                        | 0                                            | 0                                                    |

含存China RoHS 管控物质超过最大浓度限值的部件型号列表 Rosemount 702 List of Rosemount 702 Parts with China RoHS Concentration above MCVs

本表格系依据SJ/T11364的规定而制作.

This table is proposed in accordance with the provision of SJ/T11364.

 2. 意为该部件的所有均质材料中该有害物质的含量均低于GB/T 26572所规定的限量要求.
 C. Indicate that said hazardous substance in all of the homogeneous materials for this part is below the limit requirement of GB/T 26572.

X: 意为在该部件所使用的所有均质材料里,至少有一类均质材料中该有害物质的含量高于GB/T 26572 所规定的限量要求. X: Indicate that said hazardous substance contained in at least one of the homogeneous materials used for this part is above the limit requirement of GB/T 26572.

# 

Kurzanleitung 00825-0205-4702, Rev. HE Juli 2023

Weiterführende Informationen: Emerson.com

©2023 Emerson. Alle Rechte vorbehalten.

Die Verkaufsbedingungen von Emerson sind auf Anfrage erhältlich. Das Emerson Logo ist eine Marke und Dienstleistungsmarke der Emerson Electric Co. Rosemount ist eine Marke der Emerson Unternehmensgruppe. Alle anderen Marken sind Eigentum ihres jeweiligen Inhabers.

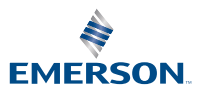

ROSEMOUNT